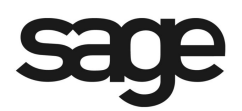

# eFiling and Reporting for Sage ERP MAS 90 and 200

Product: Sage ERP MAS 90 and MAS 200

#### Description

This document contains a detailed overview of Sage ERP MAS 90 and 200's Tax eFiling and Reporting feature in v4.3 and above. The state and federal payroll and 1099 reporting allows you to complete over 250 state and federal unemployment, withholding, and new-hire reports from the data produced by Sage ERP MAS 90 and 200 Payroll and Accounts Payable. This eliminates the need to create these reports and forms manually. Once completed, reviewed, and edited on screen, they are printed on plain paper, ready to be mailed—or eFiled in minutes. The interface is simple to understand and easy to use, making quarterly and annual reporting a snap.

**Note:** Information in this document pertains to Sage ERP MAS 90 and 200. Although these programs have a common architecture, some of the features vary depending on the product implemented. References to Sage MAS 90 apply to both Sage ERP MAS 90 and Sage ERP MAS 200, unless otherwise noted.

© Sage, Inc. All rights reserved. The Sage logo and the Sage product and service names mentioned herein are registered trademarks or trademarks of Sage, Inc., or its affiliated entities. All other trademarks are the property of their respective owners.

## **Table of Contents**

| What is eFiling and Reporting                                                        | 4                   |
|--------------------------------------------------------------------------------------|---------------------|
| Electronic Reporting vs. eFiling and Reporting                                       | 5                   |
| Installation of Federal and State eFiling and Reporting                              | 6                   |
| "You must install Federal and State eFiling and Reporting to access this task"       | 7                   |
| How to Activate eFiling and Reporting                                                | 8                   |
| Activation Does not respond on Sage ERP MAS 200                                      | 9                   |
| How to update eFiling and Reporting forms                                            | 10                  |
| "Unable to download new updater." or "Updater 2: Unable to download new updater" whe | en installing<br>11 |
| How to Print Payroll eFiling and Reporting Forms                                     | 12                  |
| How to Print W-2s with eFiling and Reporting                                         | 15                  |
| W-2 Test Drive                                                                       | 16                  |
| Verify Federal Employer ID Number                                                    | 17                  |
| Company Information                                                                  |                     |
| Tax Preparer Type                                                                    | 19                  |
| State and Local Tax items                                                            | 20                  |
| Data Verification                                                                    | 22                  |
| W-3 Information                                                                      | 23                  |
| Multiple Payroll Data Files                                                          | 24                  |
| W-2 Grid Details                                                                     | 25                  |
| W-2 Printing and Filing Options                                                      | 26                  |
| CD Archive Delivery                                                                  | 27                  |
| State Selection Screen                                                               | 28                  |
| State Form Selection Screen                                                          | 29                  |
| W-2 Control Numbers                                                                  |                     |
| Divider Sheets                                                                       | 31                  |
| Action List                                                                          | 32                  |
| W-2 Forms Viewer                                                                     |                     |
| Additional Setup for Locals                                                          | 35                  |

| Printing Amounts in Box 14                                               | . 36 |
|--------------------------------------------------------------------------|------|
| Populating the Employee E-mail Address in the Electronic Delivery Column | . 37 |
| ***Missing*** displays on Reports and Forms                              | . 38 |
| eFiling and Reporting Amounts are Incorrect                              | . 39 |
| Employee Totals Verification                                             | . 39 |
| New Payroll files for eFiling and Reporting                              | . 40 |
| How to print Accounts Payable 1099 eFiling and Reporting                 | .41  |
| 1099 Test Drive                                                          | . 42 |
| Verify the Payer TIN                                                     | . 43 |
| Payer Information                                                        | . 44 |
| Tax Preparer Type                                                        | . 45 |
| 1099 Prepaper                                                            | . 46 |
| 1099 Printing and Filing Options                                         | . 47 |
| 1099 Forms Viewer                                                        | . 48 |
| Standard eFiling Pricing                                                 | . 49 |
| W-2 eFiling Pricing                                                      | . 49 |
| 1099 eFiling Pricing                                                     | . 49 |
| Unlimited eFiling Package Pricing for Sage Customers                     | . 49 |
| How to eFile Accounts Payable and Payroll forms                          | . 50 |
| Deleting Filings                                                         | . 58 |
| Viewing History within Sage ERP MAS                                      | . 59 |
| Who do I call for Support?                                               | . 60 |
| Associated Knowledgebase Entries                                         | . 60 |

# What is eFiling and Reporting

- eFiling and Reporting offers seamless integration with Sage ERP MAS 90 and 200
  - Auto populated with Payroll & Accounts Payable data from an encrypted AUF (Aatrix Universal File)
- It is easy to use
  - Quick installation, activation & updates
  - On-screen editing of the actual report
  - No hassle eFiling option
- Certified payroll forms
  - 941, W-2, W-3,1099, DE6, NYS 45, forms for all 50 states
  - 250 Approved Payroll Form Sets (400+ forms)

# **Electronic Reporting vs. eFiling and Reporting**

**Electronic Reporting** is a module purchased from Sage that can produce W-2 and 1099 files in the format required by the Social Security Administration and IRS. These files may not meet the requirements for State Reporting.

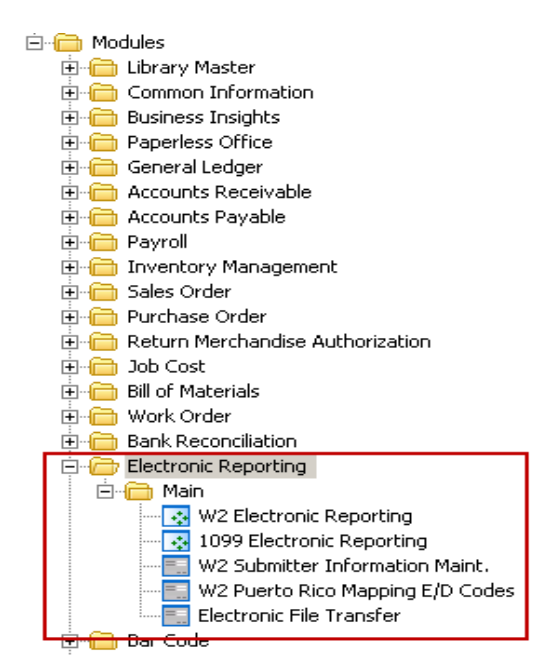

**eFiling and Reporting** is included with the Payroll and Accounts Payable modules. State and Federal reports and forms including W-2s and 1099s can be printed and mailed to the agency or electronically filed using Aatrix. When the forms are electronically filed, a fee is charged by Aatrix.

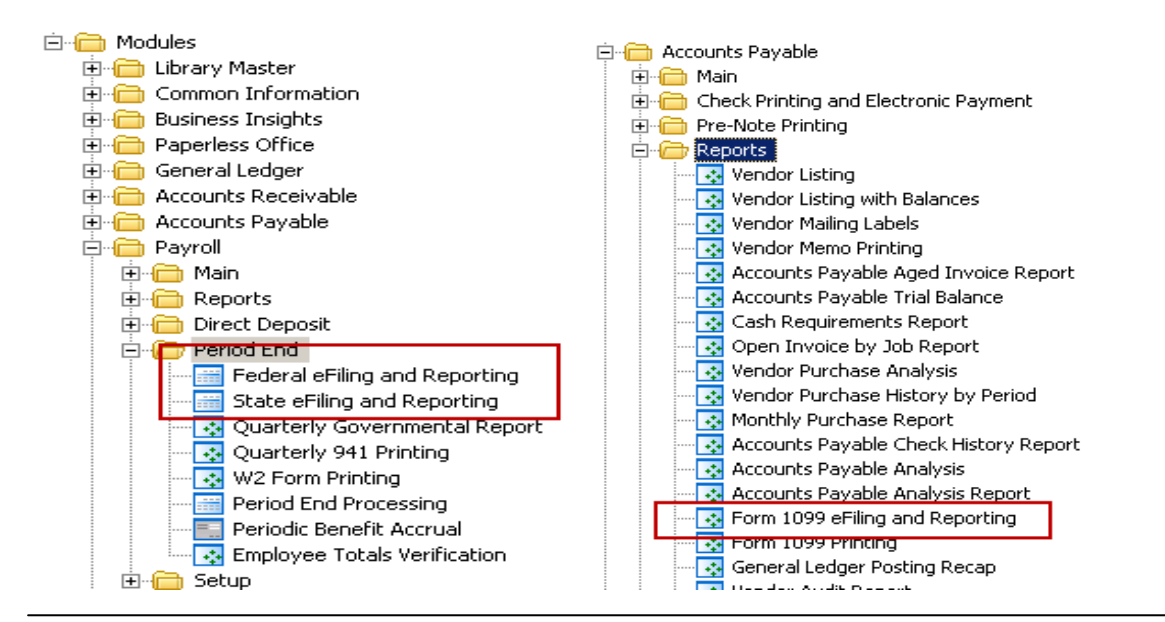

# Installation of Federal and State eFiling and Reporting

Install from the Sage ERP MAS 90 and 200 Installation CD or Workstation Setup:

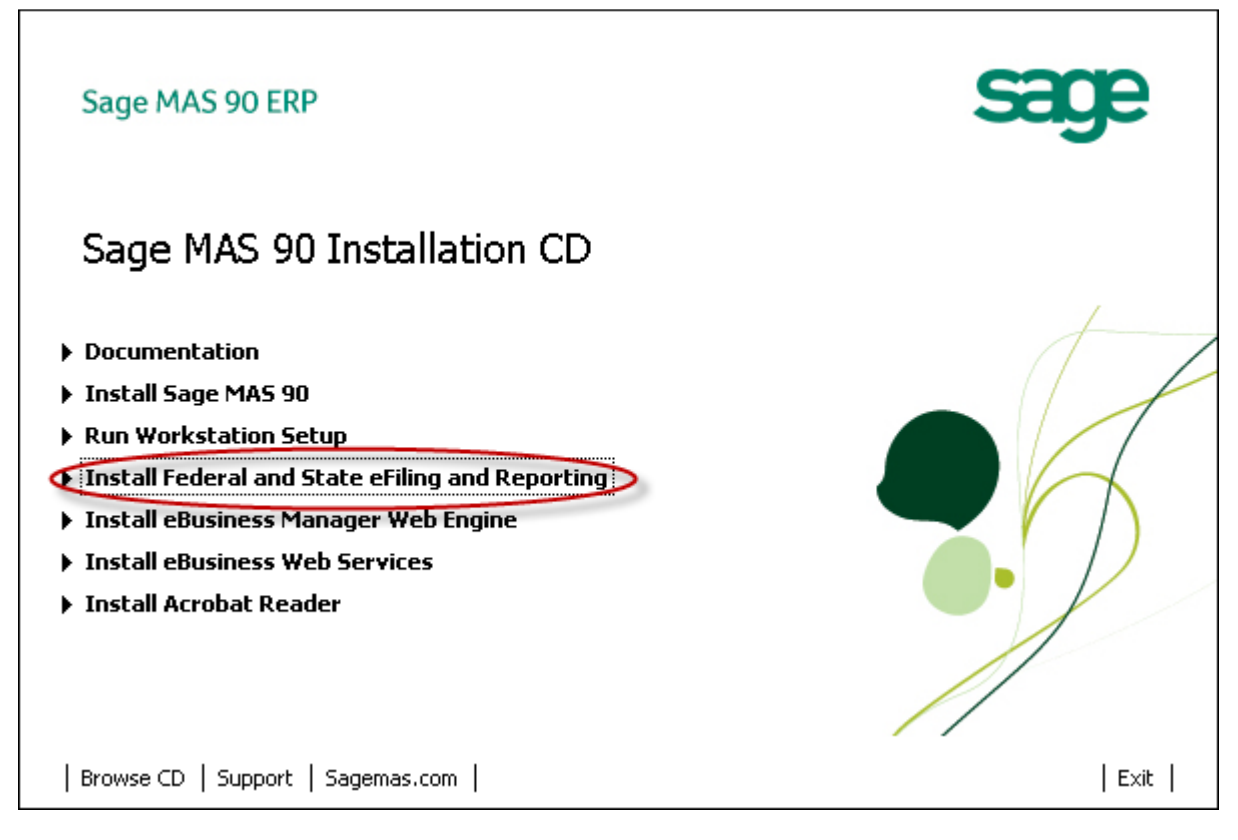

- Review *Installing Federal and State eFiling and Reporting* section of the Installation and System Administrator's Guide located in the Documentation section.
- You must install Federal and State eFiling and Reporting on each individual Sage MAS 90 workstation.
- Do not install on Server.
   Exception this rule is a Terminal Services environment where the server is used as a workstation.
- Automatically installed to C:\Program Files\Common Files\Sage\Aatrix
- An Internet Connection is required.
- Uninstall through Windows Add or Remove Programs (State/Federal eFiling and Reporting).

"You must install Federal and State eFiling and Reporting to access this task"

After installation on a Windows 7 or if using Terminal Services to connect to a Windows 2008 Server, users may receive a message indicating the eFiling and Reporting has not been installed.

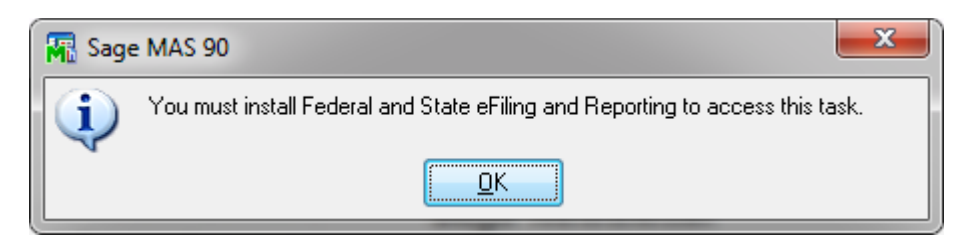

The additional Windows security, User Account Control(UAC) is blocking the eFiling application. User Account Control (or UAC) is included in Windows to help prevent unauthorized changes to your computer. UAC notifies you when changes are going to be made to your computer that require administrator-level permission. These types of changes can affect the security of your computer or can affect settings for other people that use the computer.

To resolve the error:

Disable the (UAC) User Account Control. For more information see, http://windows.microsoft.com/en-US/windows7/Turn-User-Account-Control-on-or-off

**Note:** Sage cannot guarantee nor be responsible for the content of third party Internet sites. Contact that site's Webmaster with questions or problems.

If error persist, uninstall eFiling and Reporting and reinstall with the UAC remaining off.

# How to Activate eFiling and Reporting

Activation allows you to access eFiling and Reporting in normal mode. Activation requires an active Sage Software Online logon, and you will be prompted every six months to activate. You will be prompted for activation accessing when accessing the following menu items:

- Federal or State eFiling and Reporting
- Form 1099 eFiling and Reporting

| 👫 Verify Accou                                        | nt Information                                                                                            |                                                           | ? × |
|-------------------------------------------------------|----------------------------------------------------------------------------------------------------|-----------------------------------------------------------|-----|
| This applicatio<br>Subscription p<br>application will | n requires an active Internet con<br>Ian. To verify your account infor<br>I contact Sage Software Online. | nection and a current Sag<br>mation and plan status, this | e   |
| To continue                                           | , you must be enrolled in S                                                                               | age Software Online                                       |     |
| Type your Sag                                         | je Software Online user name an                                                                           | d password:                                               |     |
| URL                                                   | http://www.sagesoftwareonline                                                                             | .com/eServices/Main/frm                                   | 7   |
| User Name                                             |                                                                                                    | -                                                         |     |
| Password                                              |                                                                                                    |                                                           |     |
| L                                                     |                                                                                                    | -                                                         |     |
| <u>P</u> roxy                                         | Demo                                                                                                    | <u>O</u> K <u>C</u> ancel                                 | 2   |

If eFiling and Reporting is not activated, 'Demo' or 'Expire Do Not File' will be printed on all documents.

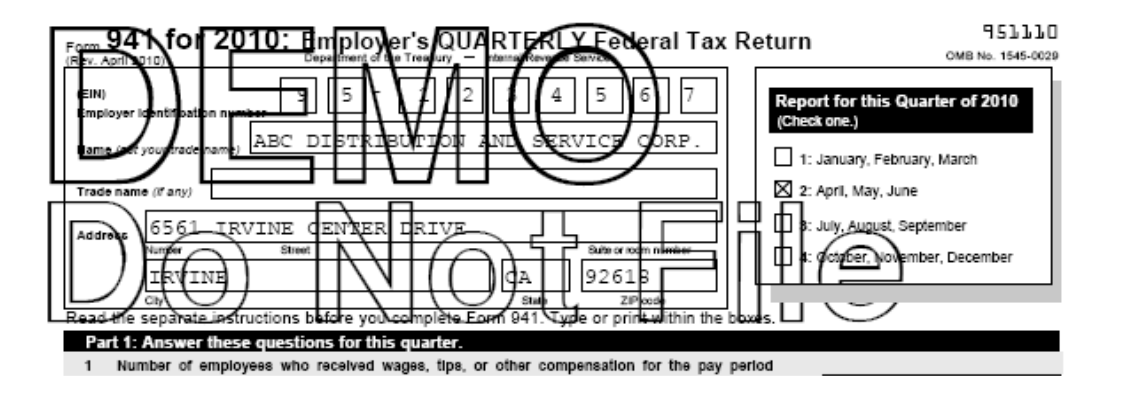

### Activation Does not respond on Sage ERP MAS 200

Some users may experience eFiling and Reporting Activation not responding when clicking **OK** at the **Verify Account Information** window.

If you encounter this issue, the Sage ERP MAS 200 Application Server is running as a service with a user account that cannot see the activation file. This is typically caused when the LocalSystem (System) account is used for the host service. To resolve, change the logon for the Sage ERP MAS 200 Application Server service to a domain account.

To resolve, change the logon for the Sage ERP MAS 200 Application Server service to a domain account. As a workaround, activate in Sage ERP MAS 90 mode. For more information, see Knowledgebase Resolution ID # 494957 on <u>www.SageSoftwareOnline.com</u>.

# How to update eFiling and Reporting forms

- You will be alerted at least once every quarter to update the forms (20% of Tax forms change quarterly)
- Mandatory Quarterly Updates are available March 20<sup>th</sup>, June 20<sup>th</sup>, September 20<sup>th</sup> and December 20<sup>th</sup>\*(Year End updates are included in the December 20<sup>th</sup> update)
- All reports are automatically updated with on screen selections
- Program fixes are delivered through automatic updates
- \*Dates subject to change

If the eFiling & Reporting has just been installed and has not updated for the previous quarter(s), the prompt below will display:

| Mandatory Update                                                       | ×                                                           |
|------------------------------------------------------------------------|-------------------------------------------------------------|
| There is a mandatory quarter<br>installed to continue processi<br>now? | y update available. It must be<br>ng. Do you wish to update |
| Yes                                                                    | Exit                                                        |

If you have already updated the prior quarter(s), the following prompt will display for any future updates. Click Automatic Update to install the update.

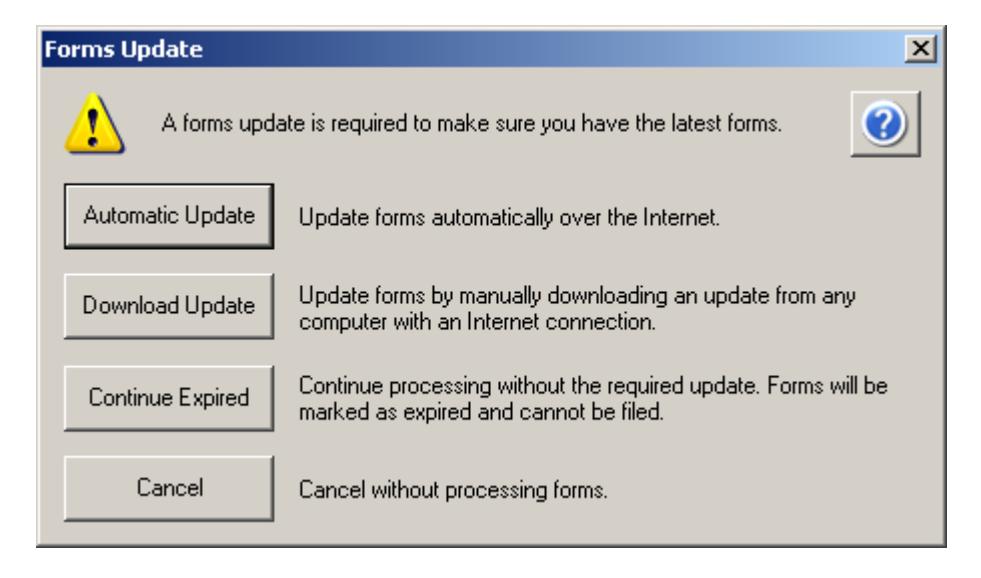

"Unable to download new updater." or "Updater 2: Unable to download new updater" when installing an update

Occasionally during an Automatic update, one of the above errors will be received. In order to resolve the error and load the update, perform the following resolutions:

- Add the web address for *https://www.sagemas.aatrix.com* to your trusted websites in **Internet Options** on the **Security** tab.
  - On the **Privacy** tab, click on **Sites** button and **allow** the following websites:
    - aatrix.com
    - aatrixforms.exe
    - updater.exe
    - updater2.exe
  - Verify firewall settings:
    - The Aatrix Forms Updater uses standard HTTP port 80 to access the site <u>http://updates.aatrix.com</u>.
    - Aatrix Forms uses the following programs to access the Internet.
    - For Updating using http on port 80 to <u>http://updates.aatrix.com</u>:
    - o aatrixforms.exe
    - o updater.exe
    - o updater2.exe
- Manually load the update
  - Go to <u>http://aatrix.com/sagemas</u>
  - Under the Quarterly Updates section, click link Sage MAS90 and 200.
  - Click to **Save** the MAS90.exe file to your *workstation* desktop.
  - Double click to **Run** the **MAS90.exe** file
  - Click **Yes** at prompt "The setup will perform an upgrade of 'State/Federal eFiling and Reporting' Do you want to continue?"
  - Relaunch Federal or State eFiling and Reporting, click Automatic if prompted for an update.

# How to Print Payroll eFiling and Reporting Forms

From the Payroll, Period End menu select Federal or State eFiling and Reporting. Then select the appropriate form and click the Accept button

| 👫 Federal eFiling and Reporting                                                               |                                                                           |                                                                                                    |                                                    | ?_□× |
|-----------------------------------------------------------------------------------------------|---------------------------------------------------------------------------|----------------------------------------------------------------------------------------------------|----------------------------------------------------|------|
| Form Selection<br>Federal<br>State<br>Existing Reports<br>Reporting<br>Period<br>Year<br>2011 | Form ID<br>CA_DE-9C_FORM<br>CA_DE-9_FORM<br>CA_DE88_FORM<br>CA_DE_34_FORM | Form Description<br>CA DE-9C Report<br>CA DE-9 Report<br>CA DE-88 Coupon<br>CA DE 34 Report              |                                                    |      |
| Quarter 4                                                                                     | •                                                                         |                                                                                                    |                                                    | Þ    |
| Name eFiling Test Company                                                                     |                                                                           | Federal ID No.                                                                                           | 95-1234567                                         | ٦ )  |
| Address 6561 Irvine Center Driv                                                               | /er                                                                       | State ID No.                                                                                             | 123-456                                            |      |
|                                                                                               |                                                                           | Telephone                                                                                                | (800) 854-3415                                     |      |
| City Irvine                                                                                   |                                                                           | Fax                                                                                                    |                                                    |      |
| State CA ZIP Code                                                                             | 92614                                                                     | Trade Name                                                                                               |                                                    |      |
| Selections All Starting Date Employee No.  OO-                                                | Ending                                                                    | W2 and Box 14 Selections<br>Kind of Employer N = None Ap<br>Misc Earnings Code 1<br>Misc Earnings Code 2 | volu<br>Misc Deduction Code<br>Misc Deduction Code |      |
| Activate                                                                                      |                                                                           |                                                                                                    | Accept Car                                         | ncel |

Selected form auto populates with Payroll data and Report Steps are displayed as you review/edit the report on screen. A brief overview of the Processing Steps will be displayed.

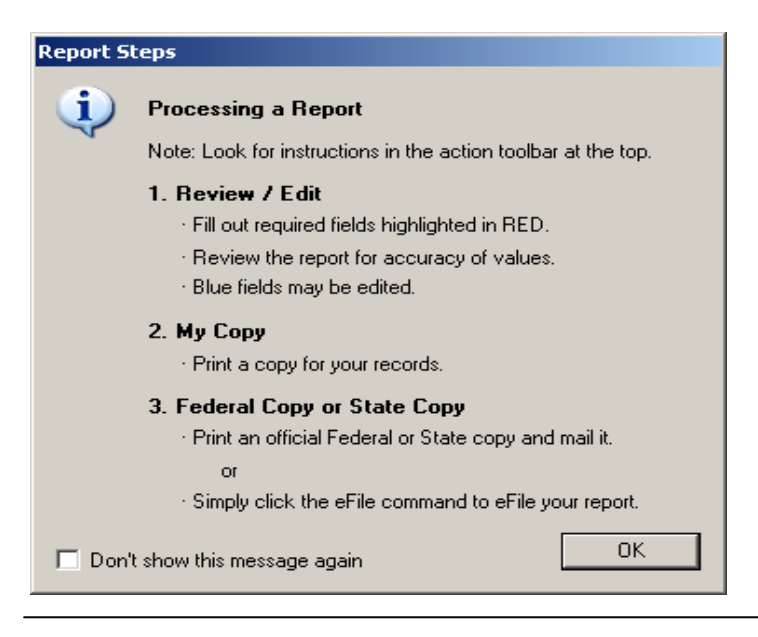

If there are mandatory fields that are not stored within the MAS 90 database, you will receive the prompt below indicating that fields displayed in RED must be completed before continuing:

| Red Field | s                                                                                  |
|-----------|------------------------------------------------------------------------------------|
| 1         | Please complete required RED fields. Enter information and TAB for next RED field. |
|           | ОК                                                                                 |

Your current step is noted at the top of the Form Viewer. Fields that are displayed in blue can be edited within the form. **Tip!** Information edited in forms will not be saved back to Sage MAS 90 or 200 data files.

| Report -<br>File Edit View 📈 | - State/Federal enting and Reporting                                                                                                    |
|------------------------------|----------------------------------------------------------------------------------------------------|
| (                            | Review / Edit My Copy State Copy                                                                                                    |
| <<br>1 page                  | Red Fields must be filled before continuing.                                                                                                    |
|                              | EDD Employment<br>Development<br>Department<br>State of California<br>PLEASE TYPE THIS FORM - DO NOT ALTER PREPRINTED INFORMATION 00090111                                                                                                    |
|                              | Astrix Rev. 06/07/2011 PELINQUENT IF YR QTR                                                                                                    |
|                              | OVARTER 12 31 11 DUE UI UI 12 OR RECEIVED BY UI 31 12 11 4<br>BIOED<br>123 4555 5                                                                                                    |
|                              | EFILING TEST COMPANY                                                                                                    |
|                              |                                                                                                    |
|                              | FEIN 95-1234567<br>ADDITIONAL                                                                                                    |
|                              | FEINS BOX IF: 0. 001 0F BUSINESMO BWFLDTEES                                                                                                    |
| c                            | C. TOTAL SUBJECT WAGES PAID THIS QUARTER 218 894 48                                                                                                    |
|                              | 0. UNEMPLOYMENT INSURANCE (UI) (Total Employee Wages up to \$ 7,000.00         per employee per calendar year)           (D1) UI Rate \$ (D2) UI TAXABLE WAGES FOR THE QUARTER         (D3) UI CONTRIBUTIONS           0.00         TMMES         1 395 00         =         0 00 |
| E                            | E. EMPLOYMENT TRAINING TAX (ETT)<br>(E1) ETT Rate % (E2) ETT CONTRIBUTIONS<br>0.00 TMES UI Taxable Wages for the Quarter (D2) = 0 00                                                                                                    |
| 1 P                          | F. STATE DISABILITY INSURANCE (SDI) (Total Employee wages up to \$ 93,316.00 per employee per calendar year) (F1) SDI Rate % (F2) SDI TAXABLE WAGES FOR THE QUARTER (F3) SDI EMPLOYEE CONTRIBUTIONSWITHHELD C. C.D.C. T.2                                                         |
|                              | 1.20 IMEs 218 894 48 = 2 626 /3                                                                                                    |

Once steps are completed, prompt displays to 'Double Check' or 'Agree'. 'Double Check' will return you to the form viewer. Upon choosing 'Agree', a copy of the report is saved into History. You are then prompted to print a copy for your records.

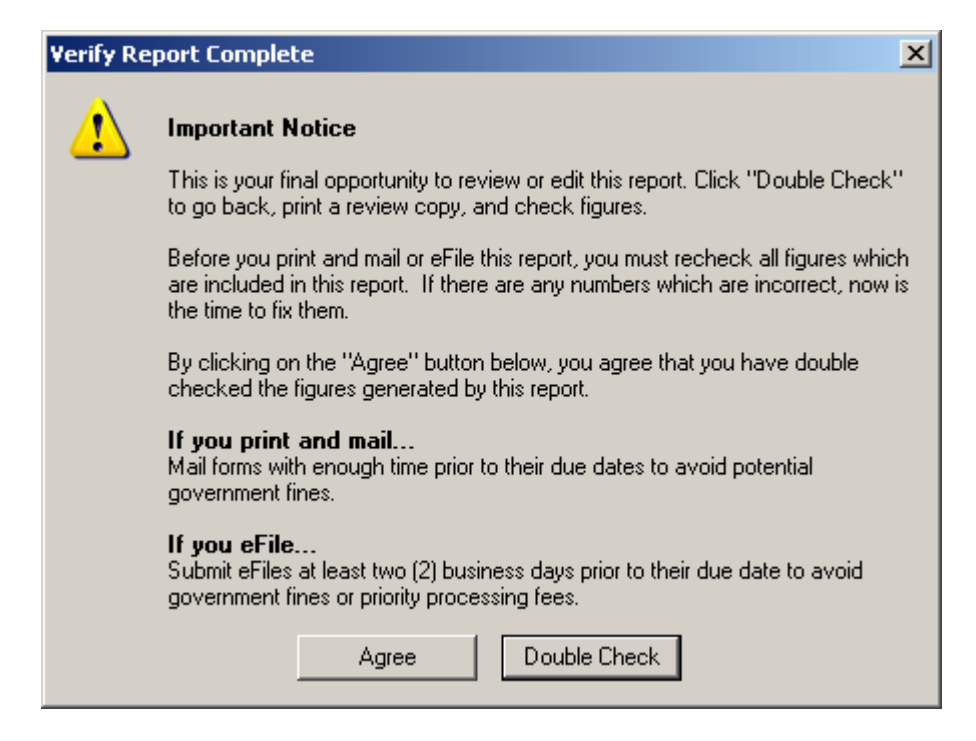

After printing a copy of the form for your records, The Form or Report can then be printed on plain paper or eFiled for a fee. For more information on the eFile process, see the How to eFile Accounts Payable and Payroll forms section of this document.

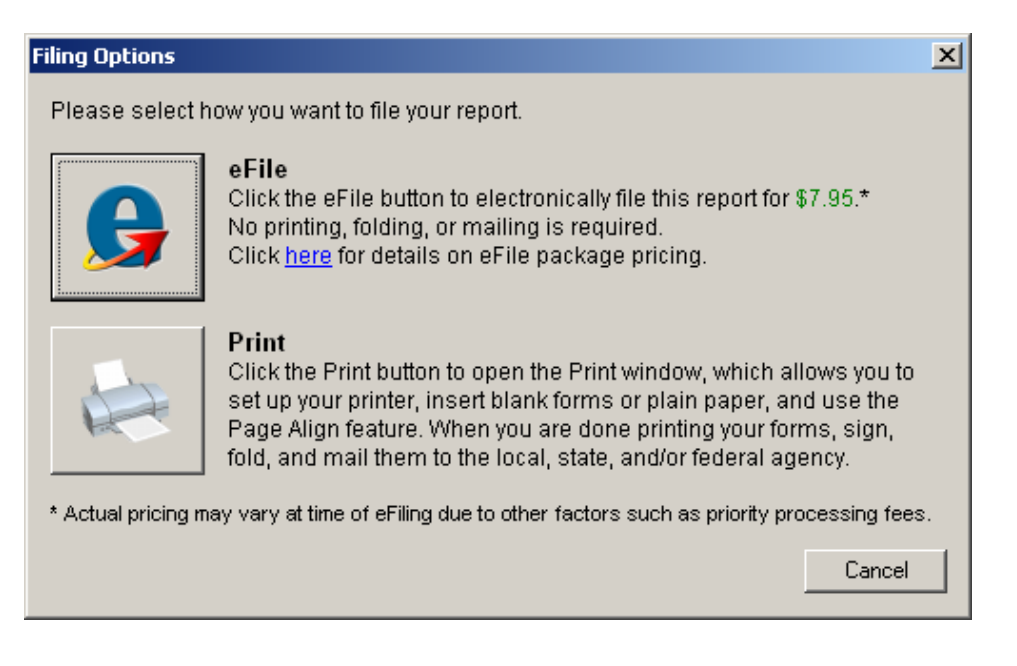

# How to Print W-2s with eFiling and Reporting

From the Payroll, Period End menu select Federal eFiling and Reporting. Then select the W-2\_SSA and click the Accept button. In order to print Misc Earnings & Deduction Codes on the W-2, they need to be selected in this screen. For more information see the Printing Amounts in Box 14 section of this document.

| 👫 Federal eFiling and Reporting                                                                               |                                                                                                    |                                                                                                    |                                                                                                    |                                                                                                    | ? <u> </u>                                                                          |
|----------------------------------------------------------------------------------------------------|----------------------------------------------------------------------------------------------------|----------------------------------------------------------------------------------------------------|----------------------------------------------------------------------------------------------------|----------------------------------------------------------------------------------------------------|-------------------------------------------------------------------------------------|
| Form Selection<br>Federal<br>State<br>Existing Reports<br>Reporting<br>Period<br>Year<br>2011<br>Quarter<br>4 | Form ID<br>940_FORM<br>941-X_FORM<br>941_FORM<br>943_FORM<br>944_FORM<br>945_FORM<br>EW2_CONSENT<br>I-9_FORM<br>W-2_SSA<br>W-2_SSA AS<br>◀ | Form Desc<br>[Annual] Err<br>Adjusted En<br>[Quarterly] E<br>[Annual] Err<br>[Annual] An<br>Use this to j<br>Employmen<br>[Annual] Us<br>[Annual] Us | ription<br>ployer's Annual Fede<br>nployer's Quarterly Fe<br>imployer's Quarterly Fe<br>iployer's Annual Fede<br>nual Return of Federa<br>print an electronic W-<br>t Eligibility Verification<br>e this form to process<br>e this form to process | ral Unemployment (FUT/<br>deral Tax Return or Clair<br>ederal Tax Return for Agricu<br>ral Tax Return. Use this<br>al Income Tax. Use this<br>2 consent for each of yo<br>. Use this to report empl<br>W-2s/W-3. After compl<br>W-2s for American Sam | A) Tax F<br>n for Re<br>this to<br>litural E<br>to repo<br>ur empl<br>oyee in<br>oa |
| Company<br>Name eFiling Test Company<br>Address 6561 Irvine Center Driver<br>City Irvine                      |                                                                                                    |                                                                                                    | Federal ID No.<br>State ID No.<br>Telephone<br>Fax                                                                                                    | 95-1234567<br>(800) 854-3415                                                                                                    |                                                                                     |
| State CA ZIP Code 926                                                                                         | 514                                                                                                    | Trade Name                                                                                                    |                                                                                                    |                                                                                                    |                                                                                     |
| Selections All Starting Date 01/01/2011 Employee No.  00-                                                     | Ending<br>12/31/2011<br>, ZZ-ZZZZZZZZ Q                                                                                                    | W2 and Box 14<br>Kind of Employ<br>Misc Earnings (<br>Misc Earnings (                                                                                | Selections<br>I N = None Ap<br>Code 1 4 N<br>Code 2 4 N                                                                                                    | nply 💌<br>Misc Deduction Code<br>Misc Deduction Code                                                                                                    | ď                                                                                   |
| Activate                                                                                                    |                                                                                                    |                                                                                                    |                                                                                                    | Accept Cano                                                                                                    | el 🕜                                                                                |

#### W-2 Test Drive

The W-2 Test Drive feature allows you to take a "test drive" of the W-2 process without actually saving any data. This will allow you to become more familiar with the process before actually filing. You will only be displayed this dialog if you have not processed any W-2 filings for the current filing year.

If you select to run the W-2/W-3 Wizard in test drive, you will not be able to save any of the information as a draft or a history to be used again.

| 🏂 W-2 Setup Wizard                                                                                                    | _ 🗆 X   |
|----------------------------------------------------------------------------------------------------|---------|
| V-2 Setup Wizard                                                                                                    | ?       |
| We noticed that you have not processed any W-2s for the current filing year.<br>Before you begin filing your W-2s, would you like to do any of the following?                                                                    |         |
| <ul> <li>I want to test drive the W-2/W-3 Wizard with only the first 25 of my employees.</li> <li>I want to test drive the W-2/W-3 Wizard with all of my employees.</li> <li>No thanks, start processing my W-2/W-3s.</li> </ul> |         |
| NOTE: The W-2/W-3 Wizard test drive allows you to see how the process works but does NOT save any of your infor                                                                                                    | mation. |
|                                                                                                    |         |
| < Back. Next >                                                                                                    | Cancel  |

# Verify Federal Employer ID Number

The number displayed here will be used on all forms. If the number is incorrect, click the Cancel button to close the W-2 Setup Wizard and correct the number in Company Maintenance and Tax Table Maintenance

| f W-2 Setup Wizard                                                                                                    | _ 🗆 🗙  |  |  |
|----------------------------------------------------------------------------------------------------|--------|--|--|
| W-2 Setup Wizard                                                                                                    | 0      |  |  |
| Get Started Printing or eFiling Your W-2s                                                                                                    |        |  |  |
| Please verify this company's Federal Employer Identification Number (FEIN). This number is used of<br>payroll forms and MUST be correct. If this number is NOT correct, you MUST return to your<br>accounting/payroll software to make the correction. | n ALL  |  |  |
| Company FEIN                                                                                                    |        |  |  |
| 95 - 1234567                                                                                                    |        |  |  |
|                                                                                                    |        |  |  |
|                                                                                                    |        |  |  |
| < Back Next > C                                                                                                    | Cancel |  |  |

## **Company Information**

The company information screen displays all of the information that relates to your company and is used to display in the forms. The Contact name, phone and address can be entered on this screen to populate those fields on your forms.

| 🏂 W-2 Setup W    | izard                            | <u> </u> |
|------------------|----------------------------------|----------|
| Cor              | mpany Information                | 0        |
| Company name:    | eFiling Test Company             |          |
| Trade name:      |                                  |          |
| Address line 1:  | 6561 Irvine Center Driver        |          |
| Address line 2:  |                                  |          |
| City:            | Irvine State: CA ZIP code: 92614 |          |
| Phone:           | [800] 854-3415 Ext: Fax:         |          |
| Contact name:    | Title:                           |          |
| Contact phone:   | Ext: Email:                      |          |
| Contact address: |                                  |          |
|                  |                                  |          |
|                  | < Back Next > Ca                 | ancel    |

## Tax Preparer Type

The tax preparer dialog displays for you to indicate whether you are filing for your own company or if you are a filing as a paid Tax Preparer for another company. New for 2011 is the option for Batch Filing. Batch Filing will allow you upload several filings and then access the eFiling website when you are ready to transmit them to the appropriate agencies. For more information, select the 'Click here to learn more' link or visit <u>https://efile.aatrix.com/</u>.

| 👫 W-2 Setup Wizard                                                                                                    | _ 🗆 🗵  |
|----------------------------------------------------------------------------------------------------|--------|
| Tax Preparer Type                                                                                                    | 0      |
| Which type of filer are you?                                                                                          |        |
| I am filing for my company/employer.                                                                                  |        |
| O I am a third-party, paid Tax Preparer, filing for one or multiple companies/EINs.                                   |        |
| If you have 10 or more companies, you may sign up for the Batch Filer program (fees apply). Click here to learn more. |        |
|                                                                                                    |        |
|                                                                                                    |        |
|                                                                                                    |        |
|                                                                                                    |        |
|                                                                                                    |        |
|                                                                                                    |        |
| < Back Next >                                                                                                    | Cancel |

### State and Local Tax items

The state and local tax items dialog is used to display all the state and local tax that you have defined in your payroll as well as the corresponding account numbers for state and local tax.

| <u> W</u> -2 Se                        | tup Wizard                                                                     |                                                |                                     |                                                         |                   |
|----------------------------------------|--------------------------------------------------------------------------------|------------------------------------------------|-------------------------------------|---------------------------------------------------------|-------------------|
| 1                                      | State & Local Ta                                                               | x Items                                        |                                     |                                                         | ?                 |
| Properly fo<br>MOST filin<br>State Tax | ormatted tax account numbers a<br>ig errors are due to incorrectly fi<br>Items | are required for W-2 r<br>ormatted withholding | econciliation and<br>or unemploymer | d year-end forms. Avoid rejected<br>it account numbers. | forms and eFiles! |
| State                                  | Tax Name                                                                       |                                                |                                     | Tax Account Number                                      | Add               |
| CA                                     | State Withholding                                                              |                                                |                                     | 123-4555-5                                              |                   |
| CA                                     | State Disability Insurance                                                     |                                                |                                     |                                                         | Edit              |
| CA                                     | State Unemployment                                                             |                                                |                                     | 123-4555-5                                              |                   |
| WI                                     | State Withholding                                                              |                                                |                                     | 325-8485755555-55                                       | Remove            |
| WI                                     | State Unemployment                                                             |                                                |                                     | 325848-575-5                                            |                   |
| ОН                                     | State Withholding                                                              |                                                |                                     | 12-345655                                               | <u>'</u>          |
| Local Tax                              | Items                                                                          |                                                |                                     |                                                         |                   |
| State                                  | Tax Name                                                                       | W-2 Name                                       | Tax Type                            | Tax Account Number                                      | Add               |
| OH                                     | Ansonia                                                                        | Ansoni                                         | City                                | 1234566                                                 |                   |
| он                                     | Dayton Earnings Tax                                                            | DAYTON                                         | City                                | 1234566                                                 | Edit              |
|                                        |                                                                                |                                                |                                     |                                                         | Remove            |
|                                        |                                                                                |                                                |                                     |                                                         |                   |
|                                        |                                                                                |                                                |                                     |                                                         |                   |
|                                        |                                                                                |                                                |                                     | < Back Next >                                           | Cancel            |

If your State Unemployment or Disability Tax Account Number differs from your State Withholding Company Tax Id Number in Tax Table Maintenance, you will be prompted to change it here. The Tax Account Numbers entered here will be retained for future filings in the Company Information. Please note the Company Tax Id Number in Tax Table Maintenenance will not be changed.

| Incorrect                         | t Tax Account Number                                                                                                    | J |
|-----------------------------------|----------------------------------------------------------------------------------------------------|---|
| ⚠                                 | Your tax account number for <b>AZ State Unemployment</b> is incorrect or improperly formatted. Please correct it before continuing.                                                                           |   |
| Properly<br>forms. A<br>withholdi | formatted tax account numbers are required for W-2 reconciliation and year-end<br>void rejected forms and eFiles! MOST filing errors are due to incorrectly formatted<br>ing or unemployment account numbers. |   |
|                                   | OK                                                                                                    |   |

| State Tax Item                                                                                  |                                                                                                    | ×     |
|-------------------------------------------------------------------------------------------------|----------------------------------------------------------------------------------------------------|-------|
| Click ? or press F1 for                                                                         | help on tax account number formats.                                                                         | 0     |
| State:                                                                                          | AZ (Arizona)                                                                                                | •     |
| Tax name:                                                                                       | State Unemployment                                                                                          | -     |
| Tax account number:<br>To the right of the nun<br>choose the proper for<br>1234567 or 1234567-1 | P??????<br>nber input box, click the dropdown butto<br>mat. The number may be formatted as<br>L.<br>OK Canc | n and |

## Data Verification

There are five questions you must answer yes or no to in this screen which allows for the data verification process in the W-2 employee grid to become dynamic based on your answers:

| 🏂 W-2 Setup Wizard                                                                                                    | _      |
|----------------------------------------------------------------------------------------------------|--------|
| Data Verification                                                                                                    | 0      |
| <ol> <li>Do you have any employees who are not subject to Medicare or Social Security?</li> <li>Yes</li> <li>No</li> </ol>          |        |
| <ol> <li>Do you have any employees who earn SS Tips that must be reported?</li> <li>Yes          <ul> <li>No</li> </ul> </li> </ol> |        |
| 3. Do you have any employees who have foreign addresses?<br>O Yes   • No                                                            |        |
| 4. Do you have any employees who elected to only receive W-2 forms electronically? Set Set No                                       |        |
| 5. Do you want to use control numbers on your W-2s?<br>○ Yes ● No                                                                   |        |
|                                                                                                    |        |
| < Back Next >                                                                                                    | Cancel |

**NOTE:** The data verification dialogue will only appear if you are working on a new filing and not opening the Grid to make changes to a work in progress.

### W-3 Information

The W-3 information screen only displays when you are processing W-2 forms and allows you to indicate information related to your company that displays on the Federal W-3 form. The Kind of Payer & Kind of Employer must be selected on this screen. The Control Number, Third-party sick page, Estbalishment Number, Other EIN and Business terminated this year checkbox are all optional selections. If any of this information needs to be on your company's W-3, make your selection here.

| 缩 W-2 Setup Wizard                                                    | _ 🗆 🗙  |
|-----------------------------------------------------------------------|--------|
| W-3 Information                                                       | 0      |
| Control number (Box a):                                               |        |
| Kind of Payer (Box b - check all that apply)                          |        |
| ✓ 941 	Military 	943 (Agriculture) 	944                               |        |
| 🔲 CT-1 (Railroad) 🔲 Household Employer 🔲 Medicare Government Employer |        |
| Kind of Employer (Box b): None apply                                  |        |
| Third-party sick pay (Box b)                                          |        |
| Income tax withheld (Box 14):                                         |        |
| Establishment number (Box d):                                         |        |
| Other EIN used this year (Box h):                                     |        |
| Business terminated this year                                         |        |
|                                                                       |        |
| < Back Next >                                                         | Cancel |

#### Multiple Payroll Data Files

The multiple payroll data file merge feature is used for companies or tax preparers that keep separate databases for employees working under the same Federal EIN (employee identification number).Some examples of these are separate departments, divisions, company names under the same EIN, branches, etc.

This feature allows you to bring in two or more AUFs (file format used to take the data in your payroll software and pull it into Aatrix for processing) and merge them together so all the information is combined when you are printing or eFiling your W-2 forms.Note: This feature is only available for W-2 and 1099 files.

If you select the radio button option for yes, I use multiple payroll data files for this EIN, you will be taken to the multiple payroll data files merge tool after the company setup wizard is complete. For more information click the help icon on this screen.

| 🏂 W-2 Setup Wizard                                                                                                    |                      |
|----------------------------------------------------------------------------------------------------|----------------------|
| Multiple Payroll Data Files                                                                                                    | <b>?</b>             |
| Do you use multiple payroll data files for the <b>same federal EIN</b> ?<br>You may be using multiple payroll data files in your accounting software to har<br>• multiple companies<br>• multiple departments<br>• multiple divisions<br>• multiple sites<br>all under the same federal EIN.<br>• Yes, I use multiple payroll data files for this EIN.<br>• No, I use a single payroll data file for this EIN. | dle:                 |
|                                                                                                    | < Back Next > Cancel |

## W-2 Grid Details

The W-2 employee grid displays all of your W-2 relevant employee data in an Excel like grid with columns and rows of information. The columns in the W-2 employee grid correspond to the boxes on the W-2 forms. The W-2 employee grid performs several data verification steps in the grid to ensure you have the correct W-2 information and to avoid rejections by Federal and state agencies. The verification step is noted at the top of the grid. The first step is to Verify Employee Information. The remaining steps will vary depending on your selection at the Data Verification screen.

| File E | ReFiling Test Company - W2/1099 Preparer |             |             |           |              |                     |             |            |            |         |          |        |          |
|--------|------------------------------------------|-------------|-------------|-----------|--------------|---------------------|-------------|------------|------------|---------|----------|--------|----------|
| Ver    | ify Employee                             | Information |             |           | the          | n click <u>Next</u> | Step        | Prev Step  | Next Step  |         |          |        |          |
| [      | Box a                                    | Box e       | Box e       | Box 1     | Box 2        | Box 3               | Box 4       | Box 5      | Box 6      | Box 7   | Box 16   | Box 17 | Box 16   |
| 1      | SSN                                      | Last Name   | First Name  | Fed Wages | Fed Withheld | SS Wages            | SS Withheld | Medicare W | Medicare W | SS Tips | AZ Wages | AZ Tax | CA Wages |
| 1      | 651-45-5555                              | Aguilera    | Jennifer    | 15418.00  | 521.60       | 16250.00            | 745.00      | 16250.00   | 235.56     |         |          |        | 15418.0  |
| 2      | 456-12-0047                              | Aspe        | Chris       | 34190.00  | 6316.88      | 36010.00            | 1650.92     | 36010.00   | 522.08     |         |          |        | 34190.0  |
| 3      | 222-45-7889                              | Casas       | Sheryl      | 44135.26  | 6128.06      | 46478.64            | 2130.83     | 46478.64   | 673.92     |         |          |        | 44135.2  |
| 4      | 625-12-4556                              | Employee    | Ohio        | 53406.60  | 8470.51      | 56238.00            | 2578.40     | 56238.00   | 815.36     |         |          |        |          |
| 5      | 665-78-9101                              | Employee    | Remote      | 44564.00  | 4228.90      | 46930.00            | 2151.56     | 46930.00   | 680.42     |         |          |        |          |
| 6      | 455-12-7894                              | Gutcher     | Anne        | 63830.00  | 13880.47     | 67210.00            | 3081.32     | 67210.00   | 974.48     |         |          |        | 63830.0  |
| 7      | 665-12-4477                              | Guzman      | Long        | 21840.00  | 2766.95      | 23010.00            | 1054.92     | 23010.00   | 333.58     |         |          |        | 21840.0  |
| 8      | 565-64-6513                              | Ho          | Gina        | 55333.20  | 12018.04     | 58266.00            | 2671.22     | 58266.00   | 844.74     |         |          |        | 55333.2  |
| 9      | 456-21-0212                              | Hunt        | Kelsey      | 67600.00  | 15452.69     | 67600.00            | 3099.20     | 67600.00   | 980.20     |         |          |        |          |
| 10     | 655-45-1234                              | Keller      | Alyssa      | 24310.00  | 3845.53      | 25610.00            | 1174.12     | 25610.00   | 371.28     |         |          |        | 24310.0  |
| 11     | 456-45-1212                              | Lewis       | Amilcar     | 73710.00  | 12195.62     | 77610.00            | 3558.12     | 77610.00   | 1125.28    |         |          |        | 73710.0  |
| 12     | 651-15-5555                              | Lopez       | Christina   | 14430.00  |              | 15210.00            | 697.32      | 15210.00   | 220.48     |         |          |        | 14430.0  |
| 13     | 565-12-4444                              | McMillan    | Elisa       | 19370.00  | 1556.84      | 20410.00            | 935.72      | 20410.00   | 295.88     |         |          |        | 19370.0  |
| 14     | 445-41-2247                              | Millsap     | Gerri       | 24310.00  | 3845.53      | 25610.00            | 1174.12     | 25610.00   | 371.28     |         |          |        | 24310.0  |
| 15     | 554-74-7859                              | Nguyen      | Javier      | 11960.00  | 1386.87      | 12610.00            | 578.12      | 12610.00   | 182.78     |         |          |        | 11960.0  |
| 16     | 469-86-4812                              | Nicolai     | Pam         | 34190.00  | 3503.12      | 36010.00            | 1650.92     | 36010.00   | 522.08     |         |          |        | 34190.0  |
| 17     | 464-78-1215                              | Nightingale | Rick        | 29250.00  | 5080.53      | 30810.00            | 1412.52     | 30810.00   | 446.68     |         |          |        | 29250.0  |
| 18     | 425-44-8777                              | Odom        | Kim         | 3240.00   | 556.14       | 3240.00             | 136.08      | 3240.00    | 46.98      |         | 3240.00  | 87.48  |          |
| 19     | 644-85-0788                              | Oliveira    | Regina      | 63830.00  | 14397.09     | 67210.00            | 3081.32     | 67210.00   | 974.48     |         |          |        | 63830.0  |
| 20     | 487-89-0000                              | Perez       | Cesar       | 14430.00  | 1757.37      | 15210.00            | 697.32      | 15210.00   | 220.48     |         |          |        | 14430.0  |
| 21     | 465-12-0798                              | Powers      | Ronnie      | 29250.00  | 5080.53      | 30810.00            | 1412.52     | 30810.00   | 446.68     |         |          |        | 29250.0  |
| 22     | 566-84-0512                              | Thompson    | Rafael      | 53505.40  | 11506.15     | 56342.00            | 2582.96     | 56342.00   | 816.92     |         |          |        | 53505.4  |
| 23     | 445-16-5479                              | Vandermark  | Elisabeth   | 14430.00  | 1757.37      | 15210.00            | 697.32      | 15210.00   | 220.48     |         |          |        | 14430.0  |
| 24     | 156-43-2498                              | Varela      | Vivian      | 15418.00  | 1905.57      | 16250.00            | 745.00      | 16250.00   | 235.56     |         |          |        | 15418.0  |
| 25     | 651-12-2456                              | Wadman      | Robert      | 34190.00  | 6316.88      | 36010.00            | 1650.92     | 36010.00   | 522.08     |         |          |        | 34190.0  |
| 26     | 545-42-3123                              | Wallace     | Jenny       | 9490.00   | 313.19       | 10010.00            | 458.92      | 10010.00   | 145.08     |         |          |        | 9490.0   |
| 27     | 545-12-1323                              | Welton      | Corey       | 63830.00  | 10179.65     | 67210.00            | 3081.32     | 67210.00   | 974.48     |         |          |        | 63830.0  |
| 28     | 456-14-0012                              | luong       | Kim         | 7267.00   | 682.84       | 7670.00             | 351.64      | 7670.00    | 111.28     |         |          |        | 7267.0   |
| Totals |                                          | 28          | Employee(s) | 940727.46 | 155650.92    | 987044.64           | 45239.65    | 987044.64  | 14310.58   | 0.00    | 3240.00  | 87.48  | 771916.8 |
|        |                                          |             |             |           |              |                     |             |            |            |         |          |        |          |

| Tip! | Information | edited in | forms will | not be save | d back to Sa | ge ERP M  | IAS 90 or | 200 data files. |
|------|-------------|-----------|------------|-------------|--------------|-----------|-----------|-----------------|
|      | mormation   |           |            |             | a ouch to bu | Se Dia 10 |           | 200 autu 11105. |

### W-2 Printing and Filing Options

Once you have completed the steps in the W-2 Preparer, you are able to select your processing options. You can select to eFile or print your own W-2s or a combination of both. If selecting **Other Options** and **Print my Employee W-2s**, you will need to use **blank perforated 4 per page W-2 forms**. These forms should have a blank front and the Notice to Employees preprinted on the back of the form. These forms can be purchased from Sage Forms Division at 800-538-5514.

| W2/1099 Preparer                                                                                                    |                    |           | ×               |  |  |  |  |
|----------------------------------------------------------------------------------------------------|--------------------|-----------|-----------------|--|--|--|--|
| W-2 Printing and Filing Options<br>Choose Complete W-2, eFile Fed or eFile State and pick your filing dates. Corrections before dates are FREE! More info? |                    |           |                 |  |  |  |  |
| Complete W-2 eFiling Service BEST VALUE!     The eFile Center will:                                                                                        | <u># Employees</u> | Price/Emp | <u>Subtotal</u> |  |  |  |  |
| Print and Mail Employee Copies                                                                                                    | 28                 | \$1.69    | \$47.32         |  |  |  |  |
| <ul> <li>eW-2 Only Employee Copies <u>What's This?</u></li> </ul>                                                                                          | 0                  | \$0.99    | \$0.00          |  |  |  |  |
| <ul> <li>File your Fed W-2s and W-3 to the SSA</li> </ul>                                                                                                  |                    | included  | FREE            |  |  |  |  |
| <ul> <li>File your State W-2s and Reconciliation Forms</li> </ul>                                                                                          |                    | included  | FREE            |  |  |  |  |
| <ul> <li>eW-2s Available for All Employees</li> </ul>                                                                                                    | Total Coat         | included  | +HEE            |  |  |  |  |
|                                                                                                    |                    |           | <b>4</b> 47.32  |  |  |  |  |
| Other Options Fed or State eFilers receive Free, Easy Corre     Print my Employee W-2s                                                                     | <u>ections!</u>    |           |                 |  |  |  |  |
| eFile Federal W-2s and W-3                                                                                                    | 28                 | \$0.49    | \$ 0.00         |  |  |  |  |
| eFile State W-2s and Reconciliation Forms                                                                                                    | 28                 | \$0.69    | \$ 0.00         |  |  |  |  |
| Print Federal W-2s and W-3                                                                                                    |                    |           |                 |  |  |  |  |
| Print State W-2s and Reconciliation Forms                                                                                                    |                    |           |                 |  |  |  |  |
|                                                                                                    | Total Cost         |           | \$ 0.00         |  |  |  |  |
| Print Employer Copy                                                                                                    |                    |           |                 |  |  |  |  |
|                                                                                                    |                    |           |                 |  |  |  |  |
|                                                                                                    | < Back             | Next >    | Cancel          |  |  |  |  |

# CD Archive Delivery

If you have selected to eFile the complete service you also have the option of purchasing a CD that will be mailed to either the taxpayer or tax preparer. The CD will contain a Password Protected PDF of each copy of the forms that will be eFiled on behalf of the company.

| W2/1099 Preparer                                                                                                    | 2     | < |
|----------------------------------------------------------------------------------------------------|-------|---|
| CD Archiving Available                                                                                                    | ?     |   |
| Would you like to buy a CD Archive of your W-2s?                                                                                                    |       |   |
| Purchasing a CD archive allows you instant access to your W-2s for only \$29.95 (plus \$4.95 shipping and handling).                                         |       |   |
| <ul> <li>Don't worry about locking up paper W-2s from prying eyes</li> </ul>                                                                                 |       |   |
| - Reprint an Employee W-2 at any time                                                                                                    |       |   |
| <ul> <li>Don't worry about trying to find your Federal or State W-2 and Reconciliation when the State or<br/>Federal agency calls with a question</li> </ul> |       |   |
| <ul> <li>CDs are password protected for you and your employees' security</li> </ul>                                                                          |       |   |
| Yes, include a CD archive                                                                                                    |       |   |
| O No, thank you                                                                                                    |       |   |
|                                                                                                    |       |   |
|                                                                                                    |       |   |
| < Back Next > C                                                                                                    | ancel |   |

### State Selection Screen

If you selected to process your state copies in the printing and processing screen and you have more than one state in the employee grid, you will be displayed the state selection screen.

All of the states that you have in your employee grid will be selected by default in the dialog but you have the option to not processing certain states by un-checking the box beside the state abbreviation. **NOTE:** Not all states require W-2s to be processed and sent to them, you will only see the states that are required in the state selection screen.

| W2/1099 Preparer                                                                               |                                | ×             |
|------------------------------------------------------------------------------------------------|--------------------------------|---------------|
| Select the States you Wish to File                                                             |                                | 0             |
| You have elected to file state copies of the W-2 forms. If there are any states in states now. | which you do not want to file, | uncheck those |
| ✓ Arizona                                                                                      |                                |               |
|                                                                                                |                                |               |
|                                                                                                |                                |               |
|                                                                                                |                                |               |
|                                                                                                |                                |               |
|                                                                                                |                                |               |
|                                                                                                |                                |               |
|                                                                                                |                                |               |
| Select All Select None                                                                         |                                |               |
|                                                                                                |                                | 1             |
|                                                                                                | <back next=""></back>          | Cancel        |

#### State Form Selection Screen

Some states have more than one reconciliation form and you need to select which ones applies to your company. If one or more states that you are processing has more than one reconciliation form you will be displayed a state form selection screen for you to select which form applies to your company.

For example, Arizona has two reconciliation forms. If you are a quarterly payer you must submit the A1-R report with your W-2s but if you are a annual payer you must submit the A1-APR with your W-2s or 1099s.

If you are not sure what forms applies to your company please check with your state agency.

| W2/1099 Preparer                                                                                     | ×      |
|----------------------------------------------------------------------------------------------------|--------|
| Arizona Form Selection Page                                                                          | 0      |
| You have elected to file State Forms for Arizona. Select the form that best applies to your company. |        |
| O AZ A1-R REPORT                                                                                     |        |
| For Quarterly payers to report state tax withheld, submit with W-2s.                                 |        |
| C AZ A1-APR REPORT                                                                                   |        |
| For Annual payers to report state tax withheld, submit with W-2s.                                    |        |
|                                                                                                    |        |
|                                                                                                    |        |
|                                                                                                    |        |
|                                                                                                    |        |
|                                                                                                    |        |
| < Back Next >                                                                                        | Cancel |

#### W-2 Control Numbers

If you selected to use W-2 control numbers during the company setup wizard a dialog will appear. On this dialog you can select if you want your control numbers starting with a number and/or the states with the first three letters of the employees last name. You can select to have the control numbers by the employee's ID number that was displayed in the W-2 employee grid. Or you might have changed your mind and decided that you no longer want to print control numbers.

Once you have selected one of the three options click the next button.

| W2/1099 Preparer                                                                                                    | ×    |
|----------------------------------------------------------------------------------------------------|------|
| The Control number (Box a) on Form W-2 is optional. You can use Control numbers as a way to identify individual W-2s.                              | 0    |
| What do you want to print for Control numbers (Box a) ?                                                                                            |      |
| C Print Control numbers starting with: [1 (e.g., 001)                                                                                              |      |
| Prefix with first three letters of employee last name (e.g., LUN-081)                                                                              |      |
| <ul> <li>Print the Employee ID numbers as Control numbers</li> <li>(Choose this option only if your employees already have ID numbers.)</li> </ul> |      |
| O Do not include W-2 Control Numbers                                                                                                    |      |
|                                                                                                    |      |
|                                                                                                    |      |
|                                                                                                    |      |
| < Back Next > Car                                                                                                    | ncel |

#### **Divider Sheets**

Divider sheets are only available if you have selected a processing option that includes printing one part or all of your W-2s. Divider sheets are an extra sheets that prints in between your different W-2 forms and provides some extra information on what to do with the forms and helps to keep all of your forms separated.

The divider sheets do not actually display in the FormsViewer and will automatically print to your printer if you select to use divider sheets.

| W-2/W-3 Wizard                                                                                                    | ×     |
|----------------------------------------------------------------------------------------------------|-------|
| Divider Sheets                                                                                                    | (?)   |
| Divider sheets provide important information about how to file your forms. Would you like to include a divider sheet to<br>separate reports or forms? |       |
| Yes, include divider sheets when printing.                                                                                                    |       |
| O No, do not include divider sheets.                                                                                                    |       |
|                                                                                                    |       |
|                                                                                                    |       |
|                                                                                                    |       |
|                                                                                                    |       |
|                                                                                                    |       |
|                                                                                                    |       |
| < Back Next > Ca                                                                                                    | ancel |

Below is an example of the information that prints on the divider sheet for the Federal W-2 copy:

| Filing Instructions for: | 2011 Federal W-2 and W-3 Forms                                                      |
|--------------------------|-------------------------------------------------------------------------------------|
| For:                     | <company name=""></company>                                                         |
| Form Description:        | Copy A of Forms W-2 including W-3                                                   |
| Where to File:           | File Copy A of W-2s and W-3 with the Social Security                                |
| What to Sign:            | Sign the W-3 form before mailing. The W-3 will print after the Federal W-2's forms. |

#### Action List

The action list appears right before your forms are displayed in the FormsViewer. The action list allows you to confirm all of your processing options to make sure that all the forms that you selected to eFile or Print will be displayed correctly.

You should make sure to review this action list for accuracy to make sure all of you states and local forms appear. The eFile Center will not receive any forms that are not display on the action list.

Click the print button if you want to have a copy of the action list for your records. Once you confirm that your processing options are correct, click the next button.

| V2/1099 Preparer                                                                                                    | ×                                                                                                    |
|----------------------------------------------------------------------------------------------------|----------------------------------------------------------------------------------------------------|
| 📝 Review Data                                                                                                    | 0                                                                                                    |
| Based upon your selections, we need you to review data on<br>the following forms:<br>Federal<br>eFile Federal W-2<br>eFile Federal W-3<br>Arizona<br>eFile AZ A1-R REPORT<br>North Carolina<br>eFile NC NC-3 REPORT<br>Ohio<br>eFile OH IT-3 REPORT<br>Employee<br>Employer<br>Print Employer W-2 | You will not be able to view your employee copies while in<br>the Forms Viewer. If you would like to view your employee<br>W-2s, please choose to reprint in the W-2 History File<br>Options screen at the end of the process. |
| If you would like a copy for your records of the actions that will Print                                                                                                    | be taken, click 'Print.'<br>< Back Next > Cancel                                                                                                    |

#### W-2 Forms Viewer

You have completed all the steps in preparing to process your forms. The forms will now be displayed in the FormsViewer. The processing step is indicated at the top of the viewer as displayed below. You can print your Final copies from the viewer by clicking Print Final. You proceed to the next form by clicking Next Step.

| a Sele Sele Van Toole Hele                                                                                                    | <u>- 🗆 ×</u> |
|----------------------------------------------------------------------------------------------------|--------------|
| Report 1 of 6: Employer W-2                                                                                                    |              |
| Image: Click Print Final, then click Next Step.       Image: Print Final       Image: Print Final       Image: Print Final         Image: Topages       Image: Print Final       Image: Print Final       Image: Print Final       Image: Print Final                                                                                                    |              |
| <form><form><form><form><form></form></form></form></form></form>                                                                                                    |              |
| OMB No. 1545-0008       3 Social security wages       4 Social security tar with left         36,010.00       1,650.92         b Employer Mentification number is Medicare wages and the<br>95-1234567       6 Medicare tar with left         c Employer New Waters and address, and ZIP code       50,010.00         c Employer's tame, address, and ZIP code       6 Medicare tar with left         c Employer's tame, address, and ZIP code       6 Employer's tame, address, and ZIP code                                                                                                    |              |
| 6561 Irvine Center Driver     6561 Irvine Center Driver       Irvine     CA 92614       * Bupblest: flicthame and hitbal     Last hame<br>Aspe       6561 Irvine Center Drive     Sift.       6561 Irvine Center Drive     Sift.       6561 Irvine Center Drive     Sift.                                                                                                    |              |
| Irvine     CA 92618     Dayton     OH 45402       Image: Constraint of the state of the state o |              |

If the selected form requires special paper stock, you will be prompted to load your printer when clicking the Print Final button. For example, if you have selected to print your own W-2s you will be prompted to load your 4 part perforated W-2 forms into the printer. Once all steps have been completed, the eFile Login will appear. For more information on the eFile process, see How to eFile Accounts Payable and Payroll forms section of this document.

| W-2 Employee - State/Feder<br>e Edit View Tools Help               | ral eFiling and Reporting                                                   | _0,                                                                                                    |
|--------------------------------------------------------------------|-----------------------------------------------------------------------------|----------------------------------------------------------------------------------------------------|
| Rec                                                                | port 1 of 3: Employee W-2                                                   |                                                                                                    |
| ( 1 ) Click                                                        | Print Final, then click Next Step.                                          | Print Draft Print Final Prev Step Next Step                                                                                                    |
| a Bookaas's SSN                                                    | 1                                                                           | a Bencheg's ∞SH Is to be advecting a finite transmission of the set of the set of the s |
| 651-45-5555                                                        | 15,418.00 521.60                                                            | 651-45-5555 15,418.00 521.60                                                                                                    |
| OMB No. 1545-0008                                                  | 3 Social security wages 4 Social security tax with lead 16,250.00 745.00    | 0 M 8 No. 1545-0008 3 Social sectrify/wages 4 Social sectrify/back/mbile/dl<br>16,250.00 745.00                                                                                                    |
| b Employer Settification number<br>95-1234567                      | 5 Medicare wages and thos 6 Medicare tax with lefd<br>16,250.00 235.56      | b Employer Identification number & Medicare wages and tips 6 Medicare tax with leid<br>95–1234567 167250,000 235,56                                                                                                    |
| : Employer's mane, address, am<br>eFiling Test (<br>6561 Irvine Ce | IZIPoode<br>Company<br>anter Driver                                         | e Baptoers name.axtress.andZP code<br>eWiling Teat Company<br>6561 Irvine Center Driver                                                                                                    |
| Irvine                                                             | CA 92614                                                                    | Irvine CA 92614                                                                                                    |
| e Employee's firstname and initia                                  | l Last iame Sum.                                                            | d Control umber 7 Social security this 8 Allocated this 11-0000105                                                                                                    |
| 6561 Irvine Ce                                                     | enter Drive                                                                 | e Bapbyeé: fisthame and inflai last kanne Siff.<br>Jennifer kaguilera<br>6561 Irvine Center Drive                                                                                                    |
| f Employee's address and Zip co                                    | CA 92618                                                                    |                                                                                                    |
| d Control umber<br>11-0000105                                      | 7 Social security tips 8 Allocated tips                                     | Perbasi attas ad Thorn                                                                                                    |
| 9                                                                  | 10 Depender Paper Warning                                                   |                                                                                                    |
| 12a                                                                | 832 (                                                                       | e benefits 11 NorqualMediplans                                                                                                    |
| 120<br>120<br>131 Statutory<br>employed                            |                                                                             | Cancel                                                                                                    |
| 15 State Employer's state ID 1<br>CA   123-4567                    | umber 16 State wages, ths.etc. 17 State Noome tax<br>-8 15,418.00 130.26    | 18 State Employer: store 10 innoter 16 State wages. 105, etc. 17 Store hoome tou<br>CA.I. 123-4567-8 15, 418.00 130.26                                                                                                    |
| 18 Local wages, thos, etc. 19 Lo<br>16,250,00                      | cal hoome tax 20 Locality name<br>191.90 CA-SDI                             | 18 Local usings, the etc 19 Local hoone the                                                                                                    |
| Form W-2 Wage and Tao Statement                                    | Copy B-To Be Filed with Employee's FEDERAL Tax Return.                      | Form W-2 The and Technology 2 - To Be Field With Deployer's State, City, or Localiteceme Tes Interna<br>Cepy 2 - To Be Field With Deployer's State, City, or Localiteceme Tes Interna                                                                                                    |
| 651-45-5555                                                        | 15,418.00 521.60                                                            | 651-45-5555 15,418.00 521.60                                                                                                    |
| OMB No. 1545-0008                                                  | 3 Social security wages 4 Social security tax with lead<br>16,250.00 745.00 | OMS No. 1545–0008 3 Social security wages 4 Social security tax with teki<br>16,250.00 745.00                                                                                                    |
| b Employer klertification rumber<br>95–1234567                     | 5 Medicare wages and tips 6 Medicare tax with leid 16,250.00 235.56         | b Employer klerittification number   S Medicare wages and thos   6 Medicare tax with leid<br>95–1234567 16,250.00 235.56                                                                                                    |
| eBnployer's warme, address, aw<br>eBiling Test (                   | d ZIP code                                                                  | eBiling Test Company                                                                                                    |
| 6561 Irvine Ce                                                     | enter Driver                                                                | 6561 Irvine Center Driver                                                                                                    |
| Irvine                                                             | CA 92614                                                                    | Irvine CA 92614                                                                                                    |
| • Employee's first wave and hills<br>Jennifer<br>6561 Irvine Ce    | । Lastanne अग.<br>'Aguilera<br>enter Drive                                  | e Bupbaets fuctuame and huftal last tame Stm.<br>Jennifer 'Aguilera Stm.<br>6561 Irvine Center Drive                                                                                                    |
| Irvine                                                             | CA 92618                                                                    | Irvine CA 92618                                                                                                    |
| f Employee's address and Zip co<br>d Control umber<br>11-0000105   | de<br>7 Social securitytops 8 Allocanted tops                               | 1 Employee's address and Zip code<br>d Control tunber<br>11 - 0000105 7 Social security tips 8 Allocated tips                                                                                                    |
| 1                                                                  | 10. Dans select open be soften 111 Maar vollitige open                      | 6 16 Dana ada et apro la satte i i i bizara piño do baz                                                                                                    |
| lelp, press F1                                                     |                                                                             | HISTORY Page 1 of 28 NUM                                                                                                    |
| elp, press F1                                                      |                                                                             | HISTORY Page 1 of 28 NUM                                                                                                    |

## Additional Setup for Locals

eFiling and Reporting requires an additional selection for Local tax codes in Tax Table Maintenance. The additional selection requires that Service Update 17 or higher is installed for version 4.30. Version 4.40 & 4.50 already include the additional local tax selections.

| 🎆 P/R Tax Table   | Maintenance              |          |                         |                                                                         | ? _ 🗆 🗙    |
|-------------------|--------------------------|----------|-------------------------|-------------------------------------------------------------------------|------------|
| State OH 🔍        | оню                      |          | Local SCH 🔍             | SCHOOL DISTRICT TAX (2027)                                              | •          |
| Company's Tax Io  | d Number                 |          |                         | SCHOOL DISTRICT TAX (2027)<br>DAYTON FARNINGS TAX (2045)                |            |
|                   | Accrual Account          |          |                         | CITY OF LANCASTER INCOME T.<br>3301 - ADA (2147)<br>7101 - ADENA (2148) | AX (2050)  |
| Withholding Tax   | 510-00-03                | _ Q      | Payroll taxes           | 7501 - ANNA (2140)                                                      | _          |
|                   |                          |          |                         | [1901 - ANSUNIA (2150)                                                  | <u> </u>   |
| Employee LDI      | 510-00-03                | Q        | Payroll taxes           | 0.00000% 0.00                                                           | Annual 💌   |
| Other Local Tax   | 510-00-03                |          | Payroll taxes           | 0.00000% 0.00                                                           | Annual 💌   |
|                   |                          | _        |                         |                                                                         |            |
| Unemployment Tax  | 510-00-03                | <b>Q</b> | Payroll taxes           | 0.00000% 0.00                                                           | Annual 💌   |
| Tax Calculation S | iteps 7                  |          |                         | Edit Steps                                                              | )          |
| Personal Exemptio | ns Allowed               |          | Locality Tax Type Code  | None                                                                    | •          |
| Personal Exempts  | Exceed Dependent Exempts |          | Round Withholding Tax A | mount                                                                   |            |
|                   | 14                       |          |                         | ccept <u>C</u> ancel <u>D</u> elete                                     |            |
|                   |                          |          |                         | 440 TTC                                                                 | 12/31/2011 |

**Note:** Only withholding wages and tax will be populated on the W-2. Other Local Taxes will not display automatically in the Grid. If Other Local Taxes or other amounts are needed on the W-2, it must be manually added to the W-2 Preparer Grid.

## Printing Amounts in Box 14

As of Service Update 17 for version 4.30, miscellaneous earnings and deductions can be selected to print in Box 14 of the W-2

| 👫 Federal eFiling and Rep                                                                             | orting                                                                                                    | ? _                                                                                                    |      |
|----------------------------------------------------------------------------------------------------|----------------------------------------------------------------------------------------------------|----------------------------------------------------------------------------------------------------|------|
| Form Selection<br>Federal<br>State<br>Existing Reports<br>Reporting<br>Period<br>Year<br>Quarter<br>4 | Form ID<br>941_FORM<br>943_FORM<br>944_FORM<br>945_FORM<br>EW2_CONSENT<br>I-9_FORM<br>W-2_SSA<br>W-2_SSA_AS<br>W-2_SSA_AS<br>W-2_SSA_GU<br>W-2_SSA_PR | Form Description<br>[Quarterly] Employer's Quarterly Federal Tax Return. Use this to<br>[Annual] Employer's Annual Federal Tax Return. Use this to rep<br>[Annual] Employer's Annual Federal Tax Return. Use this to rep<br>[Annual] Annual Return of Federal Income Tax. Use this to reput<br>Use this to print an electronic W-2 consent for each of your emp<br>Employment Eligibility Verification. Use this to report employee in<br>[Annual] Use this form to process W-2s/W-3. After completing th<br>[Annual] Use this form to process W-2s for American Samoa<br>[Annual] Use this form to process W-2s for Guam<br>[Annual] Use this form to process 499R-2/W-2 PR & W-3 |      |
| Company<br>Name eFiling Test<br>Address 6561 Irvine<br>City Irvine<br>State CA ZI                     | Company<br>Center Driver<br>P Code 92614                                                                                                    | Federal ID No.     95-1234567       State ID No.     1       Telephone     (800) 854-3415       Fax     1       Trade Name     1                                                                                                    |      |
| Selections All Si<br>Date 0170<br>Employee No. V 00-<br>Activate                                      | tarting         Ending           11/2011         12/31/2011           Q         ZZ-ZZZZZZZ                                                            | W2 and Box 14 Selections<br>Kind of Employer N = None Apply<br>Misc Earnings Code 1<br>Misc Earnings Code 2<br>Misc Deduction Code<br><u>Accept</u> <u>Cancel</u>                                                                                                    | ~~~~ |

The columns will display in the grid as DedCode1, DedCode2, EarnCode1 & EarnCode2

To display the correct label on the W-2:

- 1. Right click on the Column and select Rename
- 2. Enter the Description you would like to display on the W-2. Note: only the first 10 characters will print
- 3. Click Ok

Populating the Employee E-mail Address in the Electronic Delivery Column

After installing the 2011 Interim Release Download(IRD), the employee e-mail address will now populate the Electronic Delivery column in the W2/1099 Preparer. To set up the employee's e-mail address you will need to do the following:

#### Paperless Office

1. From Paperless Office Setup menu select Options. Select the Forms checkbox.

- 2. From Paperless Office Setup menu select Form Maintenance. Complete the following:
  - a. Company Code
  - b. Module Code (P/R)
  - c. Document (Direct Deposit Stub)
  - d. PDF Directory
  - e. Override Password/Confirm Password

Payroll

- 1. From Payroll Setup menu select Options. On the Direct Deposit tab select Require Direct Deposit checkbox.
- 2. From the Payroll Main menu select Employee Maintenance. Select employee, select the Direct Deposit checkbox and then click the Direct Deposit button.
- 3. On the Direct Deposits window click the Paperless button.
- On the Paperless Office Delivery Options window complete the following:
   a. PDF Document Password
  - b. E-mail Address (for employee). Accept

After setting up the e-mail address for an employee, if that employee is not paid by Direct Deposit you may deselect the Direct Deposit checkbox on the Main panel in Employee Maintenance. The e-mail address entered will be retained. You will need to perform the Payroll steps 2 through 4 for each employee you want to set up with an e-mail address.

### \*\*\*Missing\*\*\* displays on Reports and Forms

Terminated Employees display \*\*\*MISSING\*\*\* as employee first and last name. During Payroll Year End Processing, any employees set to a Terminated status in Employee Maintenance are purged. The terminated employee's constant information displays as \*\*\*MISSING\*\*\* on eFiling and reporting forms and reports.

| Ve    | rify Employee | Names          |             |             |             |              | _ (          | Prev Ste  | ep Next Step | Sort by: | Last Na |
|-------|---------------|----------------|-------------|-------------|-------------|--------------|--------------|-----------|--------------|----------|---------|
|       | Box d         | Box e          | Box e       | Box e       | Box e       | Box f        | Box f        | Box f     | Box f        | Box f    | Box     |
|       | SSN           | Last Name      | First Name  | Middle Name | Name Suffix | Address Li   | Address Li   | City      | State        | Zip Code | Fed.    |
|       | 000-00-0000   | *** MISSING ** | *** MISSING | ***         |             |              |              |           |              |          | 1031    |
|       | 000-00-0000   | *** MISSING ** | *** MISSING | ***         |             |              |              |           |              |          | 7308    |
|       | 865-31-2399   | JENKINS        | ALLEN       |             |             | 23155 W 15T  |              | MILWAUKEE | W            | 53151    | 8531    |
|       | 312-39-9854   | SHAW           | ARTHUR      |             |             |              |              | MILWAUKEE | W            | 53151    | 6947    |
|       | 986-53-1239   | THOMAS         | JERRY       | Α.          |             | 4121 W. 35th | Apartment 20 | MILWAUKEE | W            | 53151    | 1022    |
|       | 123-99-8546   | THOMPSON       | MICHAEL     |             |             |              |              | MILWAUKEE | W            | 53151    | 8786    |
| otals |               |                |             |             |             |              |              |           |              |          | 5211    |
|       |               |                |             |             |             |              |              |           |              |          |         |
|       |               |                |             |             |             |              |              |           |              |          |         |

To display the employee's constant information, perform one of the following:

- Manually enter the employees data in the W2/1099 Preparer
- Reenter the employee in Employee Maintenance using the same employee number
- Restore from backup prior to closing the year and set the employee to Inactive

### eFiling and Reporting Amounts are Incorrect

If the conversion to version 4.30 or 4.40 was performed after the first payroll in the current quarter was processed, some values might be placed in the wrong boxes on some forms. The amounts will need to be edited manually in the eFiling & Reporting forms viewer.

The following quarter's information should be correct since payroll for the entire quarter has been processed in 4.30 or 4.40

#### **Employee Totals Verification**

Available on the Payroll Period End menu, this report lists employees with discrepancies, and employee totals that differ from check totals. Review this report before printing W-2 forms to verify the correct information is reported.

| IFLOIEE                                                   | CHECK TOTAL | EMPLOYEE TOTAL |  |
|-----------------------------------------------------------|-------------|----------------|--|
|                                                           |             |                |  |
| D FEDERAL WAGES AND TIPS SUBJECT TO FEDERAL WITHHOLDING   | 7.000.00    | 8.650.87       |  |
| D FEDERAL WAGES AND TIPS SUBJECT TO EMPLOYEE FICA/SDI/LDI | 7,000.00    | 8,650.87       |  |
| D FEDERAL EARNED INCOME CREDIT                            | 5.00        | 3.05           |  |
| D FEDERAL EMPLOYEE FEDERAL WITHHOLDING TAX                | 1,000.00    | 1,018.40       |  |
| D FEDERAL EMPLOYEE FICA TAX                               | 500.00      | 423.56         |  |
| D FEDERAL WAGES SUBJECT TO EMPLOYEE MEDICARE              | 20,000.00   | 8,650.87       |  |
| D FEDERAL EMPLOYEE MEDICARE TAX                           | 75.00       | 125.44         |  |
| D STATE: CA. GROSS WAGES                                  | 1,000.00    | .00            |  |
| D STATE: CA WAGES AND TIPS SUBJECT TO FEDERAL WITHHOLDING | 1,000.00    | .00            |  |
| D STATE: CA EMPLOYEE FEDERAL WITHHOLDING TAX              | 100.00      | .00            |  |
|                                                           |             |                |  |
|                                                           |             |                |  |
|                                                           |             |                |  |

# New Payroll files for eFiling and Reporting

New Files have been created to store payroll information used for eFiling and Reporting.

- PR\_40 PR Federal/State eFiling and Reporting
  - Holds check history for eFiling & Reporting per payroll option 'Years to Retain eFiling Check History'
  - During conversion to Version 4.30 or above, quarter to date and year to date information is copied from PR3(Employee Tax Summary) to PR\_40 to start the data history
- PR\_41 Federal W-2 eFiling Summary
  - Populated during Year End Processing with data from PR1 & PR3
  - Allows printing of W-2s after Year End Closing for eFiling and Reporting.
     NOTE: Terminated employees must be changed to an Inactive Status before closing the year.

# How to print Accounts Payable 1099 eFiling and Reporting

From the Accounts Payable Reports menu, Form 1099 eFiling and Reporting. Select or enter the following and click the Accept button:

- 1099 Form Type
- Vendor Type to Print
- Minimum YTD Payment
- 1099 Calendar Year

| 👫 Form 1099 eFilin                                                             | g and Repo                                   | rting         |       |                  |                              |            |                |   |
|--------------------------------------------------------------------------------|----------------------------------------------|---------------|-------|------------------|------------------------------|------------|----------------|---|
| Form to Use New<br>Form Type Div<br>Options Div<br>Inte<br>Vendor Type to Miss | w 💌<br>idend<br>idend<br>rrest<br>cellaneous |               |       | Minimu<br>1099 C | m YTD Paymen<br>alendar Year | t2011      | .00            |   |
| Company                                                                        |                                              |               |       |                  |                              |            |                |   |
| Name                                                                           | eFiling Test                                 | Company       |       |                  | Fede                         | ral ID No. | 95-1234567     |   |
| Address                                                                        | 6561 Irvine (                                | Center Driver |       |                  | Telej                        | phone      | (800) 854-3415 |   |
|                                                                                |                                              |               |       |                  | Fax                          |            |                |   |
| City                                                                           | Irvine                                       |               |       |                  | ,                            |            |                |   |
| State                                                                          | CA                                           | ZIP Code      | 92614 |                  |                              |            |                |   |
| Color Field                                                                    |                                              | Od            |       | Mahaa            |                              |            |                |   |
| Select Field                                                                   |                                              |               |       | value            |                              |            |                | _ |
|                                                                                |                                              | AII           |       |                  |                              |            | Accept Can     |   |

#### 1099 Test Drive

The 1099 Test Drive feature allows you to take a "test drive" of the 1099 process without actually saving any data. This will allow you to become more familiar with the process before actually filing. You will only be displayed this dialog if you have not processed any 1099 filings for the current filing year.

If you select to run the 1099/1096 Wizard in test drive, you will not be able to save any of the information as a draft or a history to be used again.

| 1099 Setup Wizard                                                                                                    | •     |
|----------------------------------------------------------------------------------------------------|-------|
| We noticed that you have not processed any 1099s for the current filing year.<br>Before you begin filing your 1099s, would you like to do any of the following?                                                                         |       |
| <ul> <li>I want to test drive the 1099/1096 Wizard with only the first 25 of my recipients.</li> <li>I want to test drive the 1099/1096 Wizard with all of my recipients.</li> <li>No thanks, start processing my 1099/1096s</li> </ul> |       |
| NOTE: The 1099/1096 Wizard test drive allows you to see how the process works but does NOT save any of your informat                                                                                                    | tion. |
|                                                                                                    |       |
| < Back Next > Can                                                                                                    |       |

# Verify the Payer TIN

The number displayed here will be used on all forms. If the number is incorrect, click the Cancel button to close the 1099 Setup Wizard and correct the number in Company Maintenance.

| f循 1099 Setup Wizard                                                                                                    | _ 🗆 🗙      |
|----------------------------------------------------------------------------------------------------|------------|
| 1099 Setup Wizard                                                                                                    | 0          |
| Get Started Printing or eFiling Your 1099s                                                                                                    |            |
| Please verify this payer's Taxpayer Identification Number (TIN). This number is used on ALL 1099 for<br>and MUST be correct. If this number is NOT correct, you MUST return to your accounting software<br>make the correction. | orms<br>to |
| Payer TIN 95-1234567                                                                                                    |            |
|                                                                                                    |            |
|                                                                                                    |            |
|                                                                                                    |            |
| < Back Next > 0                                                                                                    | ancel      |

## Payer Information

The payer information screen displays all of the information that relates to your company and is used to display in the forms you are reporting. Fields that are not stored in the MAS database such as the Transfer Agent will need to be entered here.

| 🏂 1099 Setup \                              | Vizard                    |                           | _ 🗆 X  |
|---------------------------------------------|---------------------------|---------------------------|--------|
| 📝 Pay                                       | yer Information           |                           | 0      |
| Company name:                               | eFiling Test Company      |                           |        |
| First name:                                 | Middle:                   | Last name:                |        |
| Other name:                                 |                           | Transfer agent:           |        |
| Address line 1:<br>Address line 2:<br>City: | 6561 Irvine Center Driver | State: CA ZIP code: 92614 |        |
| Contact name:                               |                           | Title:                    |        |
| Phone:                                      | (800) 854-3415            | Email:                    |        |
| Fax:                                        |                           |                           |        |
|                                             |                           |                           |        |
|                                             |                           | < Back Next >             | Cancel |

## Tax Preparer Type

The tax preparer dialog displays for you to indicate whether you are filing for your own company or if you are a filing as a paid Tax Preparer for another company. New for 2011 is the option for Batch Filing. Batch Filing will allow you upload several filings and then access the eFiling website when you are ready to transmit them to the appropriate agencies. For more information, select the 'Click here to learn more' link or visit <u>https://efile.aatrix.com/</u>.

| 🎢 1099 Setup Wizard                                                                                                    |        |
|----------------------------------------------------------------------------------------------------|--------|
| Tax Preparer Type                                                                                                    | 2      |
| Which type of filer are you?                                                                                                 |        |
| I am filing for my company/employer.                                                                                         |        |
| O I am a third-party, paid Tax Preparer, filing for one or multiple companies/EINs.                                          |        |
| If you have 10 or more companies, you may sign up for the Batch Filer program (fees apply). <u>Click here to learn more.</u> |        |
|                                                                                                    |        |
|                                                                                                    |        |
|                                                                                                    |        |
|                                                                                                    |        |
|                                                                                                    |        |
|                                                                                                    |        |
|                                                                                                    |        |
| < Back Next >                                                                                                    | Cancel |

#### 1099 Prepaper

The remaining 1099 Setup Wizard screens contains similar screens and selections as the W-2 Setup Wizard such as State & Local Tax items and Multiple 1099 Data files. Once you have completed the wizard, the 1099 Preparer is launched and you are guided through verifying the 1099 data. Similar to the W-2 Preparer, the 1099 recipient grid performs several data verification steps in the grid to ensure you have the correct 1099 information and to avoid rejections by Federal and state agencies.

| 1 | 🗛 АВС  | Distrib - W2   | /1099 Prepa   | rer            |               |             |             |             |            |           |            |            | ĺ |
|---|--------|----------------|---------------|----------------|---------------|-------------|-------------|-------------|------------|-----------|------------|------------|---|
|   | File E | dit View He    | lp            |                |               |             |             |             |            |           |            |            |   |
|   | Step   | o 1: Verify Re | ecipients Tax | payer Identifi | cation Numb   | er (TIN)    |             | _ 0         | Prev Step  | Next Step | Sort by:   | ast Name 💌 |   |
|   |        | Recipient TIN  | TIN Flag      | Optional Na    | Recipient A   | Recipient A | Box 4       | Box 5       | Box 6      | Box 7     | Box 8      | Box 9      |   |
|   |        | SSN or FEIN    | Check if FEIN | Full Name      | Address Li    | Address Li  | Federal Inc | Fishing Boa | Medical an | Nonemploy | Substitute | Payer Made |   |
| Ľ | 1      | 03-3627154     |               |                | 1010 Main Str | Suite A-103 | 0.00        | 0.00        | 0.00       | 0.00      | 0.00       | <u> </u>   |   |
| E | 2      | 95-0100645     |               |                | 12205 Emeral  |             | 0.00        | 0.00        | 0.00       | 1835.00   | 0.00       |            |   |
| H | 3      | 303-54-0251    |               | Roger W. Lea   | 7721 24th Str | Suite 125   | 0.00        | 0.00        | 0.00       | 0.00      | 0.00       | <u> </u>   |   |
| ŀ | lotais |                |               |                |               |             | 0.00        | 0.00        | 0.00       | 1835.00   | 0.00       |            | • |
| l |        |                |               |                |               |             |             |             |            |           |            |            |   |
| l |        |                |               |                |               |             |             |             |            |           |            |            |   |
| l |        |                |               |                |               |             |             |             |            |           |            |            |   |
| L |        |                |               |                |               |             |             |             |            |           |            |            |   |
| L |        |                |               |                |               |             |             |             |            |           |            |            |   |
| L |        |                |               |                |               |             |             |             |            |           |            |            |   |
| L |        |                |               |                |               |             |             |             |            |           |            |            |   |
| L |        |                |               |                |               |             |             |             |            |           |            |            |   |
| L |        |                |               |                |               |             |             |             |            |           |            |            |   |
| 1 |        |                |               |                |               |             |             |             |            |           |            |            |   |
| L |        |                |               |                |               |             |             |             |            |           |            |            |   |

**Tip!** Information edited in 1099 Preparer will not be saved back to Sage ERP MAS 90 or 200 data files.

### 1099 Printing and Filing Options

After verifying information in the W2/1099 Preparer, 1099 the Pricing and Filing Options are displayed. You can select to eFile or print your own 1099s or a combination of both. If you are printing your own, you will need to use **blank perforated 4 per page 1099 forms.** Please note that the IRS requires that the Federal Copy A must be printed on the red preprinted forms when mailing the 1099s.

| W2/1099 Preparer                                                                                                    |                                |                    | ×                      |
|----------------------------------------------------------------------------------------------------|--------------------------------|--------------------|------------------------|
| 1099 MISC Printing and Filing<br>Choose Complete 1099, eFile Fed or eFile State and pick your filing dat                                            | Options<br>es. Corrections bef | ore dates are FF   | REE! <u>More info?</u> |
| Complete 1099 eFiling Service BEST VALUE!                                                                                                    | # Recipients                   | Price/Rec          | <u>Subtotal</u>        |
| The eFile Center will:                                                                                                    |                                |                    |                        |
| <ul> <li>Print and Mail Recipient Copies</li> <li>eFile Federal 1099/1096</li> <li>eFile all coeficients State 1099/Decompiliation Forms</li> </ul> | 3                              | \$1.69<br>included | \$5.07<br>FREE         |
| enile all applicable state 1035/Neconciliation Forms                                                                                                | Total Cost                     | Minimum            | \$24.95                |
|                                                                                                    |                                |                    |                        |
| Other Options                                                                                                    |                                |                    |                        |
| Print Recipient 1099 Copies                                                                                                    |                                |                    |                        |
| <ul> <li>eFile Federal 1099/1096 Copies</li> <li>eFile State 1099/Reconciliation Forms</li> </ul>                                                   | 3<br>3                         | \$0.49<br>\$0.69   | \$ 0.00<br>\$ 0.00     |
| <ul> <li>Print Federal 1098/1096 Copies</li> <li>Print State 1099/Reconciliation Forms</li> </ul>                                                   |                                |                    |                        |
|                                                                                                    | Total Cost                     | Minimum            | \$ 0.00                |
| Print Payer 1099 Copies                                                                                                    |                                |                    |                        |
|                                                                                                    | < Back                         | Next >             | Cancel                 |

#### 1099 Forms Viewer

After selecting 1099 Printing and Filing Options, you are presented with similar screens as in the W-2 Printing and Filing such the option to order a CD Archive, print Divider Sheets and the Action List. For more information on those options, see the topics in the W-2 section of this document. Once completed, the forms viewer will display with your selected forms. If any form require special paper stock, you will be prompted to load your printer with the appropriate form when clicking the Print Final button.

| View Tools Help                                                                                                    | iling and Reporting                                                           |                                                                                                    |                                                                                                    |                                                                                                    |
|----------------------------------------------------------------------------------------------------|-------------------------------------------------------------------------------|----------------------------------------------------------------------------------------------------|----------------------------------------------------------------------------------------------------|----------------------------------------------------------------------------------------------------|
| Report 1 d                                                                                                    | of 5: Federal 1099-MISC                                                       |                                                                                                    |                                                                                                    |                                                                                                    |
| es Click Print                                                                                                    | Final, then click Next S                                                      | Step.                                                                                                    | Print Draft Print Final                                                                              | Prev Step Next                                                                                         |
|                                                                                                    |                                                                               |                                                                                                    |                                                                                                    |                                                                                                    |
| PAYER'S name, street address, city,                                                                                           | state, ZIP code, and telephone no.                                            | LCIED<br>1 Rents                                                                                                    | OMB No. 1545-0115                                                                                    |                                                                                                    |
| BEFILING TEST COMPANY                                                                                                    | ž                                                                             | \$                                                                                                    |                                                                                                    | Miscellaneous                                                                                          |
|                                                                                                    |                                                                               | 2 Rovalties                                                                                                    | 2011                                                                                                 | Income                                                                                                 |
| 6561 IRVINE CENTER I                                                                                                    | DRIVER                                                                        | \$                                                                                                    |                                                                                                    |                                                                                                    |
| IRVINE                                                                                                    | CA 92614                                                                      | 3. Other income                                                                                                    | Form 1099-MISC                                                                                       |                                                                                                    |
| (800) 854-3415                                                                                                    |                                                                               | \$                                                                                                    | \$                                                                                                   | Copy A                                                                                                 |
| PAYER'S federal identification<br>number                                                                                      | RECIPIENT'S identification number                                             | 5 Fishing boat proceeds                                                                                                    | 6 Medical and health care payments                                                                   | Internal Revenue<br>Service Center                                                                     |
| 95-1234567                                                                                                    | 555-34-3456                                                                   | \$                                                                                                    | \$                                                                                                   | File with Form 1096.                                                                                   |
| RECIPIENT'S name                                                                                                    |                                                                               | 7 Nonemployee compensation                                                                                                    | 8 Substitute payments in lieu of                                                                     | E D-i A-i                                                                                              |
| ANDERS AUTO REPAIR                                                                                                    |                                                                               |                                                                                                    | dioidenus or interest                                                                                | For Privacy Act<br>and Paperwork                                                                       |
| P                                                                                                    | aper Warning                                                                  |                                                                                                    | ×                                                                                                    | Reduction Act                                                                                          |
| Steet address (including apt. no.<br>1019 MAIN STREET<br>SUITE A-103                                                          | Please insert the offici                                                      | al (Red) 1099 Federal paper y                                                                                                    | ou purchased now.                                                                                    | Notise, see the<br>2011 General<br>Instructions for                                                    |
| City, state, and ZIP code<br>ORANGE                                                                                           | Ok                                                                            | Cancel                                                                                                    |                                                                                                    | Certain<br>Information                                                                                 |
| Account number (see instruction                                                                                               |                                                                               | payments                                                                                                    | an attorney                                                                                          | Returns.                                                                                               |
|                                                                                                    |                                                                               | \$                                                                                                    | \$                                                                                                   |                                                                                                    |
| 15a Section 409A deferrals                                                                                                    | 15b Section 409A income                                                       | 16 Stateta×with held<br>∉                                                                                                    | 17 State/Payer's state no.                                                                           | 18 State in come<br>at                                                                                 |
| \$                                                                                                    | \$                                                                            | \$                                                                                                    | 1                                                                                                    | .⊉<br>\$                                                                                               |
| Form 1099-MISC<br>Do Not Cut or Separat                                                                                       | te Forms on This Page                                                         | — Do Not C                                                                                                    | Department of the Treasury - I<br>Cut or Separate Forr                                               | nternal Revenue Service<br>ns on This Page                                                             |
| 9595                                                                                                    |                                                                               | ECTED                                                                                                    |                                                                                                    |                                                                                                    |
| PATERS name, street address, city,                                                                                            | , state, ∠IP code, and telephone no.                                          | 1 Rents                                                                                                    | OMB No. 1545-0115                                                                                    |                                                                                                    |
|                                                                                                    |                                                                               |                                                                                                    |                                                                                                    |                                                                                                    |
| BFILING TEST COMPAN                                                                                                    | Y                                                                             | \$                                                                                                    | 2011                                                                                                 | Miscellaneous                                                                                          |
| BFILING TEST COMPAN                                                                                                    | Y<br>DRIVER                                                                   | \$<br>2 Royalties                                                                                                    | 2011                                                                                                 | Miscellaneous<br>Income                                                                                |
| BEILING TEST COMPAN<br>6561 IRVINE CENTER :                                                                                   | DRIVER                                                                        | \$<br>2 Royalties<br>\$                                                                                                    | - 20 <b>11</b><br>Form 1099-MISC                                                                     | Miscellaneous<br>Income                                                                                |
| BBILING TEST COMPAN<br>6561 IRVINE CENTER :<br>IRVINE<br>(800) 854-3415                                                       | Y<br>DRIVER<br>CA 92614                                                       | \$<br>2 Royalties<br>\$<br>3 Otherincome<br>\$                                                                                   | Form 1099-MISC                                                                                       | Miscellaneous<br>Income<br>Copy A                                                                      |
| BUILING TEST COMPAN<br>6561 IRVINE CENTER<br>IRVINE<br>(800) 854-3415<br>PAYERSfederal identification<br>number               | Y<br>DRIVER<br>CA 92614<br>RECIPIENT'S identification<br>number               | \$ 2 Royalties 3 Other income \$ 5 Fishing boat proceeds                                                                         | Form 1099-MISC<br>4 Federal income tax withheld<br>5<br>6 Medical and health care payments           | Miscellaneous<br>Income<br>Copy A<br>For<br>Internal Revenue<br>Service Center                         |
| BBILING TEST COMPAN<br>6561 IRVINE CENTER<br>IRVINE<br>(800) 854-3415<br>PAYERSfederal identification<br>number<br>95-1234567 | Y<br>DRIVER<br>CA 92614<br>RECIPIENT'S identification<br>number<br>95-0100645 | Solution     Constraints     Solution     Solution     Solution     Solution     Solution     Solution     Solution     Solution | 20 11 Form 1099-MISC     4 Federal income tax withheld     S Medical and health care payments     \$ | Miscellaneous<br>Income<br>Copy A<br>For<br>Internal Revenue<br>Service Center<br>File with Form 1096. |

# **Standard eFiling Pricing**

- Current pricing can be found at <u>https://sagemas.aatrix.com</u>
- Unemployment, Withholding and New Hire \$7.95/form\*
- Forms with Employee List Unemployment & New Hire \$7.95 plus 0.25 per employee\*
- \* Prices subject to change

## W-2 eFiling Pricing

Complete W-2 filing service is available for \$1.69 per employee\*(minimum of \$24.95).

- Federal W-2s eFiled.
- State W-2s eFiled.
- Employer W-2s are printed to plain paper.
- Employee W-2s Printed, Stuffed and Mailed to your employees.
- \* Prices subject to change

### 1099 eFiling Pricing

Complete 1099 filing service is available for \$1.69 per vendor (minimum of \$24.95)

- Federal 1099s eFiled
- State 1099s eFiled.
- Payer copies are printed to plain paper.
- 1099s Printed, Stuffed and Mailed to your vendors.
- \* Prices subject to change

Unlimited eFiling Package Pricing for Sage Customers

• Current package pricing can be found at <u>https://sagemas.aatrix.com</u>

# How to eFile Accounts Payable and Payroll forms

The eFiling process is powered by Aatrix. When the eFile option is selected, the login screen below displays. One-time enrollment is required. Enrollment can be accessed from within Sage ERP MAS 90 or directly at <u>https://sagemas.aatrix.com</u>

| 👫 Aatrix Secure eFile - Login |                                            |
|-------------------------------|--------------------------------------------|
| Secure eFile Login            | 951234567-114700-393752                    |
| Username<br>Password          | Forgot your login?                         |
| Copyright © 2                 | 2010 Aatrix Software. All rights reserved. |

When the Login button is clicked, User Information is displayed. If any of this information is incorrect, you can click the **Click here** link to access Aatrix's website

| 🚮 Aatrix Secure eFile - Enrollm                               | nent Information                                                          |
|---------------------------------------------------------------|---------------------------------------------------------------------------|
| Enrollment Information                                        | 951234567-114700-393752                                                   |
| This is the information curre<br>change enrollment informatio | ntly on file for your user and the taxpayer specified. To on, click here. |
| Deserves                                                      |                                                                           |
| Preparer:                                                     | 951234567 SAGE SOFTWARE                                                   |
| Addroce1:                                                     |                                                                           |
| Address1:                                                     | SU LECHNOLOGI DRIVE                                                       |
| City, State, Zin:                                             | IRVINE, CA 92618                                                          |
| Email:                                                        | financials.na@sage.com                                                    |
| Phone:                                                        | (800) 854-3415                                                            |
| Taxpayer:                                                     | 951234567 SAGE SOFTWARE                                                   |
| Address1:                                                     | 56 TECHNOLOGY DRIVE                                                       |
| Address2:                                                     |                                                                           |
| City, State, Zip:                                             | IRVINE, CA 92618                                                          |
| Email:                                                        | financials.na@sage.com                                                    |
| Phone:                                                        | (800) 854-3415                                                            |
|                                                               |                                                                           |
|                                                               | Back                                                                      |
|                                                               | Dack Next                                                                 |
|                                                               |                                                                           |

After you have verified the information and clicked Continue, the Pricing screen displays. The pricing displayed is specific to this filing.

| 🖟 Aatrix Secure eFile - Pricing                                                                                                    | _                                                                                     |      |
|----------------------------------------------------------------------------------------------------|---------------------------------------------------------------------------------------|------|
| Pricing Information                                                                                                    | 951234567-114700-3937                                                                 | 752  |
| The filing submitted is subject to the following charge(s).<br>will be emailed to you upon completion of this filing. No ch<br>card until you complete and SUBMIT your filing. Click Next | If you accept charges, a rece<br>narges will be put on your cre<br>to accept charges. | edit |
| 27 employees at \$1.49 (Fed, State, and Employee                                                                                                    | Copies) \$40.23                                                                       |      |
| Total                                                                                                    | \$40.23                                                                               |      |
|                                                                                                    |                                                                                       |      |
|                                                                                                    |                                                                                       |      |
|                                                                                                    |                                                                                       |      |
|                                                                                                    |                                                                                       |      |
|                                                                                                    | Back Next                                                                             |      |
|                                                                                                    |                                                                                       |      |

The next screen allows you to choose their W-2 submission dates. This allows you to indicate when you would like your Employee, Fed and State W-2s to be mailed. This screen automatically defaults the employee copies to be mailed on the earliest possible date. The Federal and State copies are defaulted on the last possible date so that you can make free and easy corrections if necessary. Please note that if any part of the filing has been processed, you will have to complete W-2Cs for an additional charge.

| 🔚 Aatrix Secure eFile - Choose W-2 Submission Dates                                                                                                    | _ 🗆 X                                                        |
|----------------------------------------------------------------------------------------------------|--------------------------------------------------------------|
| Choose W-2 Submission Dates 951234567-114700-3                                                                                                    | 393752                                                       |
| Please choose when you want your employee, federal, & state W-2s and W-3s ma<br>electronically filed. If you choose an earlier filing date and your filing gets process<br>will be required to file W-2Cs. We strongly recommend that you choose to<br>the eFile Center HOLD your Federal and State W-2s & W-3 filing until just<br>to the due date. This will allow you to make easy and FREE last minute correct<br>before your selected filing period. | ailed or<br>sed, you<br><b>have</b><br><b>t prior</b><br>ons |
| Your employee copies will be mailed within two (2) days of:<br>⊙ Jan 5 ○ Jan 12 ○ Jan 19 ○ Jan 26 ○ Jan 31                                                                                                    |                                                              |
| Your federal W-2s and W-3 will be filed between:                                                                                                    |                                                              |
| ○ Feb 1-5 ○ Feb 6-12 ○ Feb 13-28 ○ Mar 1-5 ○ Mar 6-12 ④ Mar 13                                                                                                    | 3-31                                                         |
| Your state W-2s and W-3 (or reconciliation form) will be filed as soon as possible.                                                                                                    |                                                              |
| NOTE: Electronic filing deadlines may be later than your paper filing deadlines.                                                                                                    |                                                              |
| Back Ne                                                                                                    | xt                                                           |

Next the payment screen displays. Aatrix will only accept major credit cards for eFiling charges.

| 👫 Aatrix Secure eFile - Cre                                                     | dit Card                                                                                                    |
|---------------------------------------------------------------------------------|----------------------------------------------------------------------------------------------------|
| Credit Card                                                                     | 951234567-114700-393752                                                                                                    |
| Please enter information<br>charges will be put on yo                           | about the credit card to be used to pay Aatrix eFile charges. No<br>ur credit card until you complete and SUBMIT your filing. |
| *Card Number:<br>*Card Type:                                                    |                                                                                                    |
| *Cardholder Name:<br>*Address 1:<br>Address 2:<br>*City/State/Zip:<br>*Contact: | , <b>T</b> itle                                                                                                    |
| Phone:<br>eMail:                                                                | Fax Fax * Required Information                                                                                                |
| 🗆 Remember credit ca                                                            | rd information Back Next                                                                                                    |

The confirmation screen displays details of the filing including the taxpayer information. No charges will be charged to the credit card until you hit the Submit button..

| Aatrix Secure eFile - Confirmation                                                                                                    |                                                                           |
|----------------------------------------------------------------------------------------------------|---------------------------------------------------------------------------|
| Confirmation                                                                                                    | 199455555-112589-391641                                                   |
| Your filing has been successfully uploaded. No charge<br>credit card. To complete this filing, press SUBMIT.                                         | es have yet been applied to your                                          |
| Company Name:<br>Form Name:<br>Filing Period:<br>Company EIN:<br>Address:<br>City, State, Zip:<br>Invoice Amount:<br>Credit Card:                    |                                                                           |
| This filing contains information for W-2 federal, s<br>file your W-2 and W-3 forms with the SSA, print<br>and send relevant state W-2 information to | state, and employee filings. We will<br>and mail employee copies for you, |
|                                                                                                    | Back Submit                                                               |

When the eFiling process is complete, an email confirmation is sent and this next screen displays your AFID or Aatrix Filing Identifier. This number is assigned to the filing for tracking purposes.

| Aatrix Secure eFile - Complete [TEST]   |                                                      |
|-----------------------------------------|------------------------------------------------------|
| Complete                                | 951234567-6a8076d6-2772-558650                       |
| Your filing has been successfully rece  | eived for processing, and you should receive a       |
| confirmation email shortly. If you do   | not receive the confirmation email, you can view     |
| your confirmations online by logging    | into <u>https://efile.aatrix.com</u> .               |
| Email sent to: f                        | inancials.na@sage.com                                |
| AFID*: 5                                | 558650                                               |
| *The AFID (Aatrix Filing Identifier) is | a number assigned to your submission for tracking    |
| purposes. Please write this number of   | down. Refer to this number when contacting the eFile |
| Center with questions about your sub    | omission.                                            |
|                                         | Close                                                |

You can then login to <u>https://sagemas.aatrix.com</u> to view, track and access eFiled reports by client:

| Aatrix eFile Center    |                  |                         |           |            |        |          |             |
|------------------------|------------------|-------------------------|-----------|------------|--------|----------|-------------|
| Home Compan            | nies Inbox       | Calendar <b>Filings</b> | Pricing C | Contact Us |        | sagesupp | ort Log Out |
| Click on a column head | ding to sort gr  | rid contents            |           |            |        |          |             |
| Afid 🔺 Status          | <u>Submitted</u> | <u>Taxpayer</u>         | E         | orm        | Period | Payment  | Employees   |
| 558650 OPEN            | 12/13/11         | 951234567 SAGE SOFTWARE | ٧         | V-2 (US)   | 2011   | N/A      | 28          |
|                        |                  |                         |           |            |        |          |             |

# Deleting Filings

If there is an error with your filing and the status of the filing is open, it can be deleted:

| 🙆 Aatrix                                                                                                    | x eFile Center                                                                                                    |                                        |
|----------------------------------------------------------------------------------------------------|----------------------------------------------------------------------------------------------------|----------------------------------------|
| Home Companies Inb                                                                                                    | ox Calendar <b>Filings</b> Pricing Contact Us                                                                                                    | sagesupport Log Out                    |
| Click on a column heading to sor                                                                                                    | t grid contents                                                                                                    |                                        |
| Afid     Status     Submitte       558650     OPEN     12/13/11                                                                                            | AFID 558650       ×         Taxpayer:       951234567 SAGE SOFTWARE         Form:       W-2 (US)         Period:       2011         Status:       OPEN         Employees:       28         Payment:       N/A         Bank Account:       Route Number:         Check Number:       Submissions         Federal:       State:         Employees:       No jobs currently exist under this AFID. | Payment     Employees       N/A     28 |
| AFID 558650                                                                                                    | RNING: Deleting this filing will cause it to not be<br>cessed by the eFile Center. Continue?<br>Delete Cancel                                                                                                    | ×                                      |
| Taxpayer:<br>Form:<br>Period:<br>Status:<br>Employees:<br>Payment:<br>Bank Account:<br>Route Number:<br>Check Number:<br>Submissions<br>Federal:<br>State: | 951234567 SAGE SOFTWARE<br>W-2 (US)<br>2011<br>OPEN<br>28<br>N/A                                                                                                    |                                        |

## Viewing History within Sage ERP MAS

In Accounts Payable, select 'History' from the Form type dropdown in Form1099 eFiling & Reporting and click Accept. In Payroll, select 'Existing Reports' in the Federal or State eFiling & Reporting and click Accept.

| 👫 Federal eFilin                                                                                                    | g and Reporting                                  |          |               |                                |                | ? <u> </u> |
|----------------------------------------------------------------------------------------------------|--------------------------------------------------|----------|---------------|--------------------------------|----------------|------------|
| Form Selection<br>Federal<br>State                                                                                                    | eports                                           | Form ID  | Form Descript | ion                            |                |            |
| Reporting<br>Period<br>Year 2<br>Quarter 4                                                                                                    | 2011                                             | <u>.</u> |               |                                |                | Þ          |
| Company<br>Name<br>Address                                                                                                    | eFiling Test Company<br>6561 Irvine Center Drive | r        |               | Federal ID No.<br>State ID No. | 95-1234567     |            |
| City                                                                                                    | Irvine                                           |          |               | Telephone<br>Fax               | (800) 854-3415 |            |
| State                                                                                                    | CA ZIP Code 92                                   |          | Trade Name    |                                |                |            |
| Selections       All       Starting       Ending         Date       Image: Construction Code       Image: Code 1       Image: Code 1 |                                                  |          |               |                                |                |            |
| Activate                                                                                                    |                                                  |          |               |                                | Accept Can     | cel 🕜      |

Saved history files are encrypted and can only be accessed through MAS 90 or 200.Saved reports can be edited, viewed, reprinted or deleted.

| View/Print Edit Remove      |          |       |         |            |             | ×                 |
|-----------------------------|----------|-------|---------|------------|-------------|-------------------|
| Name                        | Туре     | State | Period  | Status     | Details     | Date Saved 🔻      |
| 941/Schedule B/941-V Report | Federal  |       | 2011 Q4 | Print&Mail | 0 employees | 12/23/2011 12:58: |
| CA DE 34 Report             | New Hire | CA    | 2011    | Print&Mail | 0 employees | 12/23/2011 12:57: |
| 940 Report                  | FUTA     |       | 2011    | Print&Mail | 0 employees | 12/23/2011 12:56: |
|                             |          |       |         |            |             |                   |
|                             |          |       |         |            |             |                   |
|                             |          |       |         |            |             |                   |
|                             |          |       |         |            |             |                   |
|                             |          |       |         |            |             |                   |

# Who do I call for Support?

- For questions regarding the Payroll and Accounts Payable data automatically populated on the forms, contact Sage ERP MAS 90 and 200 Customer Support at 800-854-3415.
- For questions regarding forms that have already been eFiled, contact eFile Support: 701-746-6814
- For questions regarding eFile enrollment, billing and pricing visit <u>https://sagemas.aatrix.com</u>

# **Associated Knowledgebase Entries**

Please reference the following Knowledgebase Resolution IDs via Sage InfoSource for more information:

Res ID# : 495503

How to install, activate, update, and uninstall eFiling and Reporting

Res ID# : 494957

eFiling and Reporting Activation does not respond when clicking OK at the Verify Account Information window.

Res ID# : 532712

"You must install Federal and State eFiling and Reporting to access this task", when accessing eFiling and Reporting on a Windows 7 machine or Terminal Services connecting to a Windows 2008 Server in Sage ERP MAS 90 and 200

Res ID# : 499518

Local tax codes do not print on W-2s when using eFiling and Reporting in Sage ERP MAS 90 and 200.